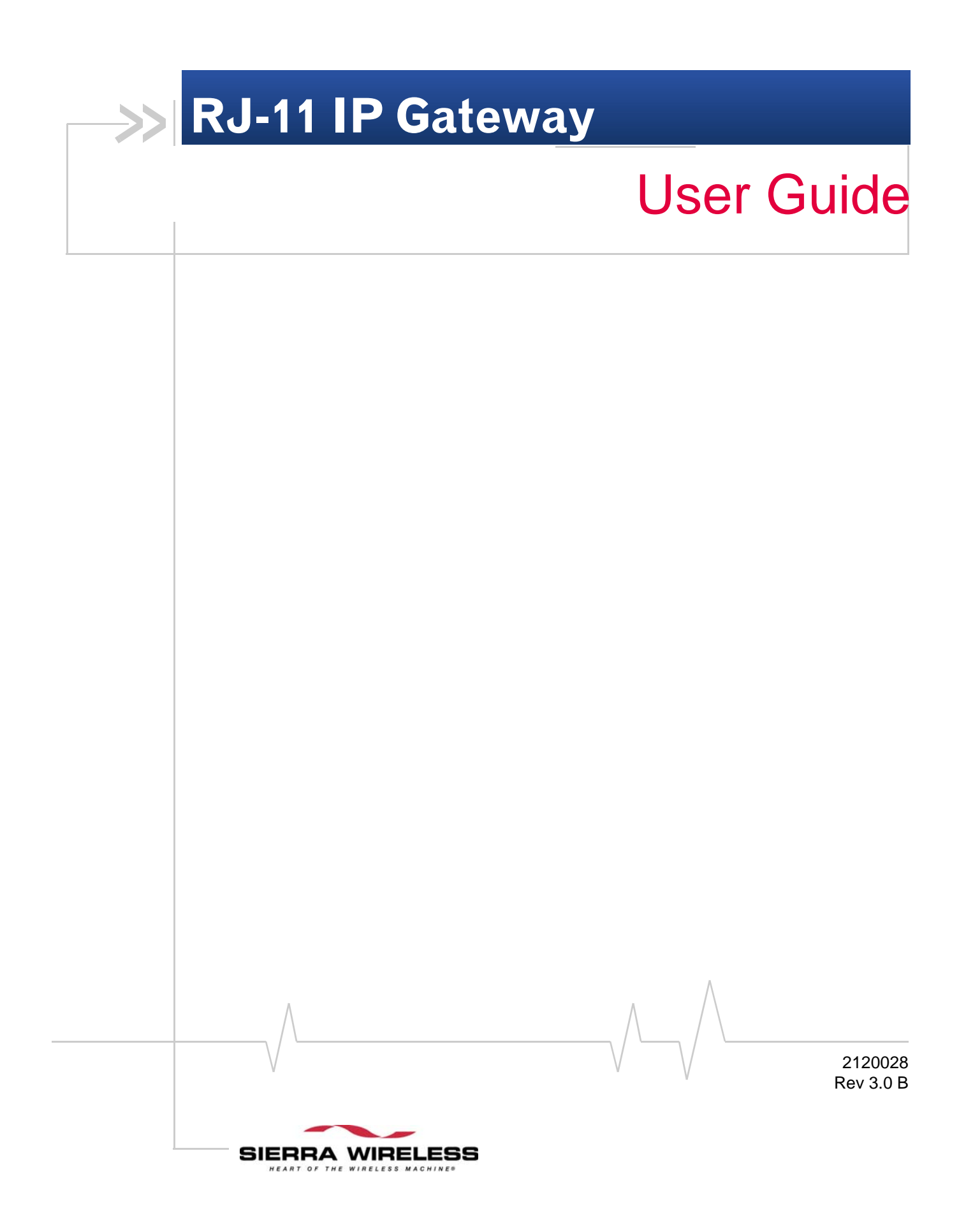

### **Important Notice**

Due to the nature of wireless communications, transmission and reception of data can never be guaranteed. Data may be delayed, corrupted (i.e., have errors) or be totally lost. Although significant delays or losses of data are rare when wireless devices such as the Sierra Wireless AirLink Product Name are used in a normal manner with a well-constructed network, the Sierra Wireless AirLink Product Name should not be used in situations where failure to transmit or receive data could result in damage of any kind to the user or any other party, including but not limited to personal injury, death, or loss of property. Sierra Wireless accepts no responsibility for damages of any kind resulting from delays or errors in data transmitted or received using the Sierra Wireless AirLink Product Name, or for failure of the Sierra Wireless AirLink Product Name to transmit or receive such data.

# Safety and Hazards

Do not operate the Sierra Wireless AirLink Product Name in areas where blasting is in progress, where explosive atmospheres may be present, near medical equipment, near life support equipment, or any equipment which may be susceptible to any form of radio interference. In such areas, the Sierra Wireless AirLink Product Name **MUST BE POWERED OFF**. The Sierra Wireless AirLink Product Name can transmit signals that could interfere with this equipment.

Do not operate the Sierra Wireless AirLink Product Name in any aircraft, whether the aircraft is on the ground or in flight. In aircraft, the Sierra Wireless AirLink Product Name **MUST BE POWERED OFF**. When operating, the Sierra Wireless AirLink Product Name can transmit signals that could interfere with various onboard systems.

Note: Some airlines may permit the use of cellular phones while the aircraft is on the ground and the door is open. Sierra Wireless AirLink Product Name may be used at this time.

The driver or operator of any vehicle should not operate the Sierra Wireless AirLink Product Name while in control of a vehicle. Doing so will detract from the driver or operator's control and operation of that vehicle. In some states and provinces, operating such communications devices while in control of a vehicle is an offence.

The information in this manual is subject to change without notice and does not represent a commitment on the part of Sierra Wireless. SIERRA WIRELESS AND ITS AFFILIATES SPECIFICALLY DISCLAIM LIABILITY FOR ANY AND ALL

# Limitation of Liability

DIRECT, INDIRECT, SPECIAL, GENERAL, INCIDENTAL, CONSEQUENTIAL, PUNITIVE OR EXEMPLARY DAMAGES INCLUDING, BUT NOT LIMITED TO, LOSS OF PROFITS OR REVENUE OR ANTICIPATED PROFITS OR REVENUE ARISING OUT OF THE USE OR INABILITY TO USE ANY SIERRA WIRELESS PRODUCT, EVEN IF SIERRA WIRELESS AND/OR ITS AFFILIATES HAS BEEN ADVISED OF THE POSSIBILITY OF SUCH DAMAGES OR THEY ARE FORESEEABLE OR FOR CLAIMS BY ANY THIRD PARTY.

Notwithstanding the foregoing, in no event shall Sierra Wireless and/or its affiliates aggregate liability arising under or in connection with the Sierra Wireless product, regardless of the number of events, occurrences, or claims giving rise to liability, be in excess of the price paid by the purchaser for the Sierra Wireless product.

Portions of this product may be covered by some or all of the following US patents:

| 5,515,013 | 5,629,960 | 5,845,216 | 5,847,553 | 5,878,234 |
|-----------|-----------|-----------|-----------|-----------|
| 5,890,057 | 5,929,815 | 6,169,884 | 6,191,741 | 6,199,168 |
| 6,339,405 | 6,359,591 | 6,400,336 | 6,516,204 | 6,561,851 |
| 6,643,501 | 6,653,979 | 6,697,030 | 6,785,830 | 6,845,249 |
| 6,847,830 | 6,876,697 | 6,879,585 | 6,886,049 | 6,968,171 |
| 6,985,757 | 7,023,878 | 7,053,843 | 7,106,569 | 7,145,267 |
| 7,200,512 | D442,170  | D459,303  |           |           |

and other patents pending.

©February 15, 2008 Sierra Wireless. All rights reserved.

AirCard<sup>®</sup> and "Heart of the Wireless Machine<sup>®</sup>" are registered trademarks of Sierra Wireless. Watcher<sup>®</sup> is a trademark of Sierra Wireless, registered in the European Community. AirLink<sup>TM</sup> and AceWare<sup>TM</sup> are trademarks of Sierra Wireless. Sierra Wireless, the Sierra Wireless logo, the red wave design, and the red-tipped antenna are trademarks of Sierra Wireless.

Windows<sup>®</sup> is a registered trademark of Microsoft Corporation.

Other trademarks are the property of the respective owners.

## **Patents**

# Copyright

**Trademarks** 

# Contact Information

| S | upport Desk: | Phone:                                                  | 1-877-231-1144                                                           |
|---|--------------|---------------------------------------------------------|--------------------------------------------------------------------------|
|   |              | Hours:                                                  | 5:00 AM to 5:00 PM Pacific Time,<br>Monday to Friday, except US Holidays |
|   |              | E-mail:                                                 | support@sierrawireless.com                                               |
|   | Sales Desk:  | Phone:                                                  | 1-510-781-4200<br>1-604-232-1488                                         |
|   |              | Hours:                                                  | 8:00 AM to 5:00 PM Pacific Time                                          |
|   |              | E-mail:                                                 | MobileandM2Msales@sierrawireless.com                                     |
|   | Post:        | Sierra Wireless<br>3159 Corpor<br>Hayward, Ca<br>USA    | s AirLink Solutions<br>rate Place<br>A<br>94545                          |
|   |              | Sierra Wireless<br>13811 Wirel<br>Richmond, E<br>Canada | s<br>ess Way<br>3C<br>V6V 3A4                                            |
|   | Fax:         | 1-510-781-429<br>1-604-231-110                          | 9<br>9                                                                   |
|   | Web:         | www.sierrawire                                          | eless.com                                                                |

Consult our website for up-to-date product descriptions, documentation, application notes, firmware upgrades, troubleshooting tips, and press releases:

www.sierrawireless.com

# >> Contents

| Introduction                                                                         | 3      |
|--------------------------------------------------------------------------------------|--------|
| RJ-11 IP Gateway Features                                                            | 4      |
| Quick Start                                                                          | 5      |
| Boforo Vou Start                                                                     | Б      |
| Software Required                                                                    | 5      |
| Hardware Required                                                                    | 5      |
| Cellular Account Required                                                            | 6      |
| Important Information about Ports                                                    | 6      |
| Configuring your Raven X for the RJ-11 IP Gateway                                    | 6      |
| Default settings                                                                     | 6      |
| Configuring the Bayen X                                                              | 7      |
| Configuring the ID Address and Interface Part of the PL 11 PL 11 ID Cateway Defaults | ,<br>0 |
| Configuring the R L11 IP Gateway                                                     | 9      |
|                                                                                      | 3      |
| Handware Cature                                                                      | -      |
|                                                                                      | 3      |
| Connectors and Reset button 1                                                        | 5      |
| Status LEDs 1                                                                        | 6      |
| Specifications                                                                       | 9      |
| Physical Dimensions                                                                  | 9      |
| Connections                                                                          | 9      |
| Phone and Modem standards2                                                           | :0     |
| Environmental Conditions2                                                            | 0      |
| Optional Mounting Bracket2                                                           | 0      |
| Web Interface                                                                        | 3      |
| Web-based Interface                                                                  | 3      |
| Welcome                                                                              | 4      |
| Serial Settings                                                                      | 5      |
| Port Services                                                                        | 6      |
| Network Translation                                                                  | 8      |

| Network Configuration      | 30       |
|----------------------------|----------|
| Network Settings           | 30       |
| DNS Settings               | 32       |
| IP Routing                 | 33       |
| Time Settings              | 35       |
| Security Settings          | 36       |
| Online Update              | 38       |
| Status and Logs            | 40<br>40 |
| System Log                 | 41       |
| Port Status                | 42       |
| OS and Network Information | 43       |
| Log Files and Settings     | 43       |
| Commands                   | 45       |
| Ping                       | 45       |
| Reset/Reboot               | 46       |

| AT Commands           |  |
|-----------------------|--|
| S-Registers           |  |
| Response Codes        |  |
| Modem Signal Behavior |  |
| Phone Numbers         |  |

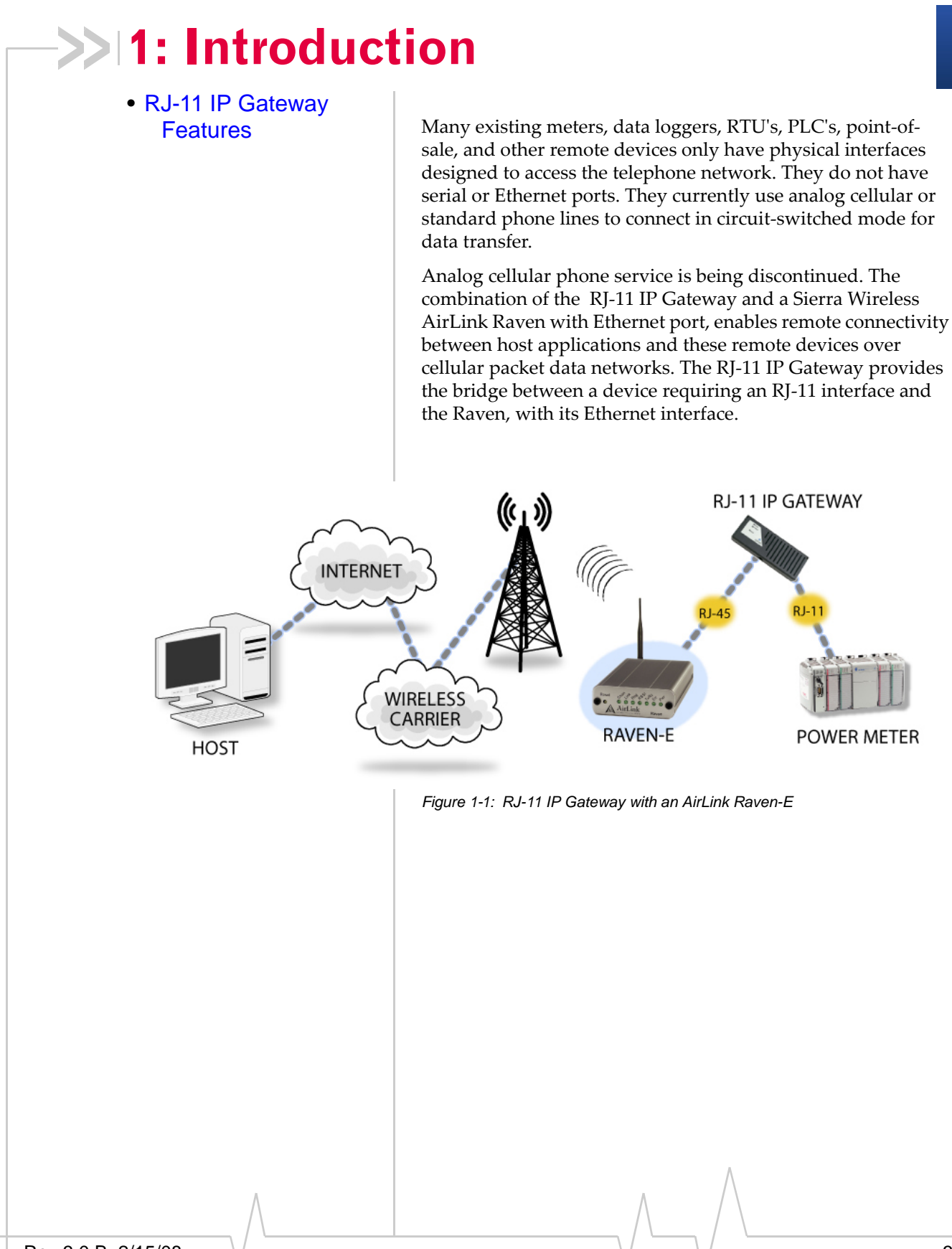

Rev 3.0 B 2/15/08

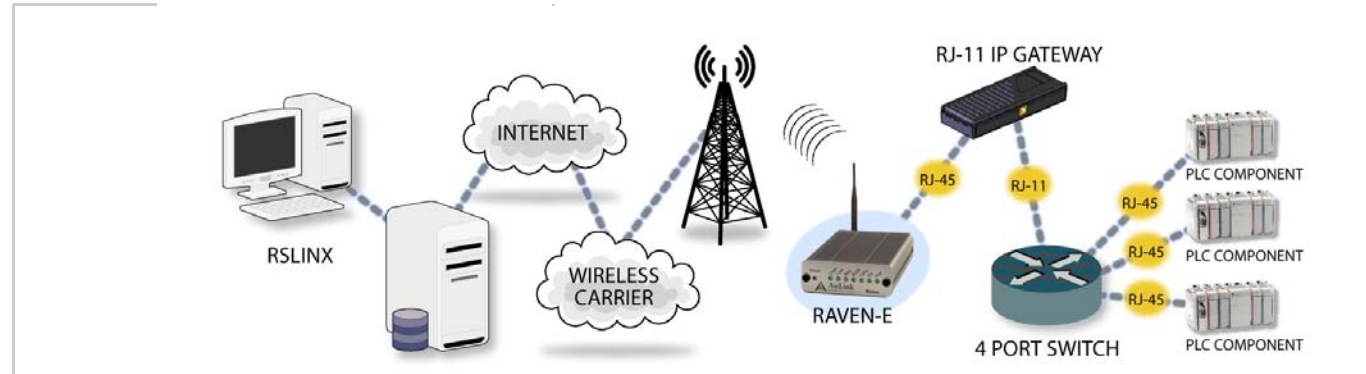

Figure 1-2: RJ-11 Gateway with an AirLink Raven-E and a Modem Router

### **RJ-11 IP Gateway Features**

One RJ-11 phone port

The phone port is a phone line designed to function just like standard wall-jack analog phone line. It is designed primarily to connect dial-up devices, with internal modems, to the RJ-11 IP Gateway, which then routes data from the devices over the network. The RJ-11 IP Gateway mimics the phone company, answering incoming calls and routing them to an internal modem attached to the phone port, or generating calls from an internal modem to an attached device.

**Caution:** The RJ-11 IP Gateway's RJ-11 phone port should never be connected into the Public Switched Telephone Network (PSTN). This device is designed to emulate the PSTN for other devices. The RJ-11 IP Gateway may sustain damage not covered by warranty if it is connected to the Public Switched Telephone Network.

• One RJ-45 auto-sensing 10base-T Ethernet port

The Ethernet port is designed to be connected to either an AirLink modem with an Ethernet port such as the Raven-E or Raven X . With the modem connected to the cellular network, the communication from the device connected to the RJ-11 port can be routed to the Internet and your remote host.

One power connector

The RJ-11 IP Gateway uses a DC AC power adapter with an optional AC DC adapter available.

Status LEDs

The RJ-11 IP Gateway status LEDs give clear and concise information about the operation of the ports.

# >> 2: Quick Start

- Before You Start
- Configuring the Raven X
- Configuring the IP Address and Interface Port of the RJ-11 RJ-11 IP Gateway Defaults

Configuring the RJ-11 IP Gateway to work with your Sierra Wireless Airlink Raven X and vice-versa is easy. This chapter covers a basic configuration. For more advanced configuration of your Raven X, refer to the modem's user guide. The complete configuration options for the RJ-11 IP Gateway are in this guide.

# **Before You Start**

# Software Required

 AceManager - Graphical interface for configuring your Sierra Wireless AirLink modem. AceManager is located on all modem the CDs or you can download AceManager from the Sierra Wireless website: http:// www.sierrawireless.com. A default installation of this utility is assumed later in these directions.

# Hardware Required

- Ethernet Cable The RJ-11 IP Gateway and Raven X have an auto-sensing Ethernet port, you can use either a crossover cable or a straight-through Ethernet cable.
- **Power adapters and a power source** You will need a power adapter and power source for both the RJ-11 IP Gateway and the RavenX.

Note: If you are using a Raven-E, you may need a cross-over cable to connect to the RJ-11 IP Gateway.

• **PC or Laptop** - To configure both the RJ-11 IP Gateway and the device, you will need a computer with Internet Access, other than the cellular account, and an available Ethernet port.

# **Cellular Account Required**

Cellular Account - To use this guide, you need to already have an active account with a cellular provider and to have activated your modem with that provider. Sierra Wireless AirLink modems are certified to work with a variety of cellular providers.

Tip: If you need to activate your modem, you can use the Setup Wizard for your cellular provider which you can obtain from the Sierra Wireless website: http://

www.sierrawireless.com.

# Important Information about Ports

Port Blocking - Many cellular providers and other ISPs block ports below 1024 which are the default ports for many server protocols (such as HTTP, telnet, and SSH). If your provider blocks these ports, you will need to configure ports you can access.

# **Configuring your Raven X for** the **RJ-11 IP Gateway**

Note: While this guide application note covers installing an RJ-11 IP Gateway with a Raven X, the RJ-11 IP Gateway is also designed to work with the Raven-E and any other Airlink modem with an Ethernet connection, using the same configuration outlined here

These steps are just a basic configuration to get you started and allow the Raven X to connect with the RJ-11 IP Gateway. Refer to the user guide for more configuration options for specific environments.

# Default settings

- Management Interface IP Address: 192.168.13.31.
- Telnet and Wireless Ace password: 12345
- DHCP server: enabled.
- Public Mode the IP Address assigned by the carrier is assigned to the RJ-11 IP Gateway.

Note: Omit this section if you are not connecting your Host RJ-11 IP Gateway to a Raven X.

Note: If you are using the defaults for the Raven X and the RJ-11 IP Gateway, you can skip this section and connect your RJ-11 IP Gateway directly to your Raven X.

# **Configuring the Raven X**

- **1.** Connect your Raven X directly to the Ethernet port on your computer and to power.
- 2. Start Wireless Ace and connect to your modem.

Start > All Programs > AirLink Communications > Wireless Ace 3G > Wireless Ace 3G

- a. Click on Connect.
- **b.** Select **UDP**.
- c. Type in the modem's local IP (default is 192.168.13.31).
- **d.** Type in the modem's password (default **12345**)

| 🖋 COM1 - Sierra Wireless A              | Connect to Modem                                                                                                    |                                  |   |
|-----------------------------------------|----------------------------------------------------------------------------------------------------|----------------------------------|---|
| File Modem Template Tools I             |                                                                                                    |                                  |   |
| Connect Refresh Refresh A               | UDP Address:                                                                                                    | 192 168 13 31                    | ~ |
|                                         | SMS<br>ppp Password:<br>Ethernet                                                                                                    |                                  |   |
|                                         | Annexed and a second second se | OK Cancel                        |   |
| , i i i i i i i i i i i i i i i i i i i | Figure 2-1:                                                                                                    | Wireless Ace : Connexion Connect |   |

 Select Common > PPP/Ethernet from the menu on the left side of Wireless Ace (under "Groups").

Configure the Raven X for Public Mode. Set the **\*HOSTPRIVMODE** to **0**. In this mode, the modem assigns the RJ-11 IP Gateway the IP address it has received from your cellular provider. This is the default setting for the modem.

| GROUPS                                                                                       | MODEM DATA                                                        |                                                                                  |                                       |                          | PRINTAB |
|----------------------------------------------------------------------------------------------|-------------------------------------------------------------------|----------------------------------------------------------------------------------|---------------------------------------|--------------------------|---------|
| Misc<br>Serial<br>TCP<br>UDP<br>DNS<br>Dynamic IP<br><u>PPP/Ethernet</u><br>PassThru<br>SMTP | AT<br>*HOSTPRIVMODE<br>*HOSTPRIVIP<br>*HOSTPEERIP<br>*HOSTNETMASK | Name<br>Use Private IP<br>Host Private IP<br>Modem Local IP<br>Host network mask | Value 0 0.0.0.0 192.168.13.31 0.0.0.0 | New Value 0 - Use Public | IP .    |
|                                                                                              | ,                                                                 |                                                                                  | ,<br>/                                |                          |         |

Figure 2-2: Wireless Ace : PPP/Ethernet

4. When you have finished configuring the Ethernet settings, click the Write button on the tool bar of Wireless Ace and wait for the message "Write Successful" to appear in the status bar.

| File Modern  | Template     | Tools Hel        | p               | $\frown$   |                   |           |      |             |                                      |            |               |            |
|--------------|--------------|------------------|-----------------|------------|-------------------|-----------|------|-------------|--------------------------------------|------------|---------------|------------|
| Donnect      | 😨<br>Refresh | 😰<br>Refresh All | 8<br>Disconnect | /<br>Write | <b>!</b><br>Reset | 🚔<br>Load | Save | 🖹 🚡<br>Сору | $\underset{_{\text{Clear}}}{\times}$ | Update PRL | Auto Refresh: | Disabled 💌 |
| Write succes | sful         |                  |                 |            |                   |           |      |             |                                      |            |               |            |

Figure 2-3: Wireless Ace : Write

- **5.** Note the IP address given to the modem by your cellular provider.
  - **a.** Select **Status** from the menu on the left side of Wireless Ace (under "Groups").

| GROUPS | MODEM DATA |               |                 | PRINTABLE VIEW |
|--------|------------|---------------|-----------------|----------------|
| INFO   | AT         | Name          | Value           | ^              |
| STATUS | *NETIP     | Network IP    | 166.213.236.221 |                |
|        | *NETSTATE  | Network State | Network Ready   |                |

Figure 2-4: Wireless Ace : Status (état)

**b.** Note the IP address listed in the <u>Value</u> column for the command **\*NETIP**.

For **\*NETSTATE**, "Network Ready" means your modem is connected on the cellular network and waiting for connections. "Network Dormant" means the modem is connected and waiting for connections but the connection has been idle. In either state, the modem is ready for the steps in the next section.

6. Disconnect your modem's Ethernet cable from your computer, but leave the modem connected to power so it remains on the cellular network.

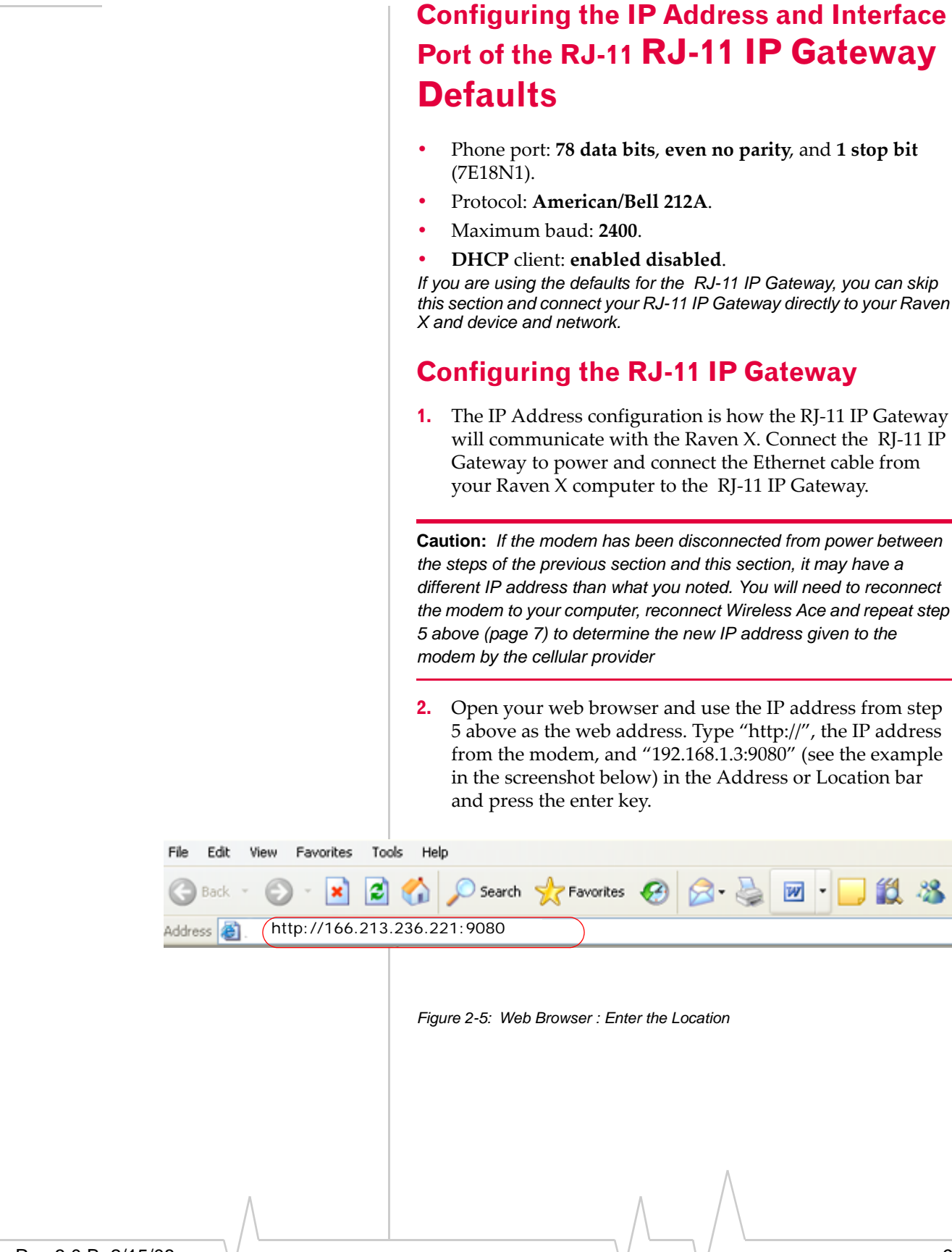

Rev 3.0 B 2/15/08

Note: Since many cellular carriers block the standard web browser ports (80 and 8080), the RJ-11 IP Gateway uses 9080 by default as the port for the web-based interface.

The web-based interface will open. On the left side of the window are menu options. The central area of the window is the working area (shown in the close up screen shots for the configuration settings).

|                                                                                                    |                                                                                                    | off being next Engineers |                                                                                           | 500                               |
|----------------------------------------------------------------------------------------------------|----------------------------------------------------------------------------------------------------|--------------------------|-------------------------------------------------------------------------------------------|-----------------------------------|
|                                                                                                    | No. 338. Text Parenter, Tar                                                                                                    | 0.76                     |                                                                                           |                                   |
|                                                                                                    | 0-0 21                                                                                                    | @ Past frame @ 2. 3 8 .  | - E S                                                                                     |                                   |
| A variable of the VDS of the VDS                                                                                                    |                                                                                                    |                          |                                                                                           | - De 141                          |
| Name         Model<br>Model<br>Market<br>Market<br>M               | AirLink                                                                                                    | Welcome to the NDS/2000  | a alify to the WEXCERN To easily with your sponse service.<br>Device forces for constitue | agentifies associat they have the |
| Nature<br>Status<br>Status | for the Configst disc.                                                                                                    | (Magael                  | ADDOTTO / PARALITY                                                                        |                                   |
| And manual<br>Status Annuel<br>Status Annuel<br>St                                                                                                    | and state                                                                                                    | Pathone                  | 85.00273-4-08                                                                             |                                   |
| Stands Strateging         Namesan Stands         Namesan Stands         Name                                                                                                    | Put les stats The survey of                                                                                                    | Serve Number             | Armone                                                                                    |                                   |
| Scalars         Configuration Conference Network 11           Scalars         Linkswark Scalars           Scalars         Scalars           Scalars         Scalars      <                                                                                                    | Street London                                                                                                    | Fotospie Resource        | 100, 20 put hor 12 2008 18 07 12 (71), MILETS                                             |                                   |
| Based Conjugation         Use of Equation (19)         III III 44 (19)         III III 44 (19)           March Conjugation         III III 44 (19)         III III 44 (19)         III III 44 (19)           Forman         III III 44 (19)         III III III III III III III III III II                                                                                                    | Future Letters                                                                                                    | Configuration Database   | · Yerene 11                                                                               |                                   |
| Maximum     of waters     Hig (F) (F) (F) (F) (F) (F) (F)       Standard     of waters     Hig (F) (F) (F) (F) (F)       Standard     PPA (BATHARD     Hig (F) (F) (F) (F)       Standard     PPA (BATHARD     Hig (F) (F) (F)       Standard     PPA (BATHARD     Hig (F) (F) (F)       Standard     PPA (BATHARD     Hig (F) (F) (F)       Standard     PPA (BATHARD     Hig (F) (F) (F)       Standard     PPA (F) (F) (F) (F)     Hig (F) (F)       Standard     PPA (F) (F) (F) (F) (F)     Hig (F) (F)       Standard     PPA (F) (F) (F) (F)     Hig (F) (F)       Standard     PPA (F) (F) (F) (F)     Hig (F) (F)       Standard     PPA (F) (F) (F)     Hig (F) (F)       Standard     PPA (F) (F)     Hig (F) (F)       Standard     PPA (F) (F)     Hig (F) (F)       Standard     PPA (F) (F)     Hig (F) (F)       Standard     PPA (F) (F)     Hig (F) (F)       Standard     PPA (F) (F)     Hig (F) (F)       Standard     PPA (F) (F)     Hig (F) (F)       Standard     PPA (F) (F)     Hig (F) (F)       Standard     PPA (F) (F)     Hig (F) (F)       Standard     PPA (F) (F)     Hig (F) (F)       Standard     PPA (F) (F)     Hig (F) (F)       Standard     <                                                                                                    | Rear I adapt that                                                                                                    | Etramat Append           | 2010/01/04 00:00:00                                                                       |                                   |
| Construction         of tradesport         (iii) 2012 2014 30 discuss 00/07EXX(Y)           Construction         III An Anternace         IIII AN Anternace           Construction         Dec/Should's III and IIII and IIIII and IIII and IIIII and IIII and IIII and IIII and IIII and IIII and IIIII and IIII and IIII and IIII and IIII and IIII and IIII and IIII and IIII and IIII and IIII and IIII and IIII and IIII and IIII and IIII and IIII and IIII and IIII and IIII and IIII and IIII and IIII and IIII and IIIII and IIII and IIII and IIII and IIII and IIII and IIII and IIII and IIII and IIII and IIII and IIII and IIII and IIIII and IIIII and IIIII and IIIII and IIII and IIII and IIII and IIII and IIIII and IIIII and IIIII and IIII and IIII and IIII and IIIII and IIIII and IIIII and IIIII and IIII and IIIII and IIIII and IIIII and IIIII and IIIII and IIIIIIIIII                                                                                                    | COLUMN TO A                                                                                                    | of Assess                | 188 211 334 331 (hourse @COTHEREP)                                                        |                                   |
| Nach, Solan         PAR security         Nacl. 2014 differences (Julia Julia)           Nacl. 2014 differences         Differences         Nacl. 2014 differences           Nacl. 2014 differences         Differences         Differences           Nacl. 2014 differences         Differences         Differences           Nacl. 2014 differences         Differences         Differences           Nacl. 2014 differences         Differences         Differences           Nacl. 2014 differences         Differences         Differences           Nacl. 2014 differences         Differences         Differences           Nacl. 2014 differences         Differences         Differences           Nacl. 2014 differences         Differences         Differences           Nacl. 2014 differences         Differences         Nacl. 2014 differences           Nacl. 2014 differences         Nacl. 2014 differences         Nacl. 2014 differences                                                                                                    | Text Internet                                                                                                    | of Vestingent            | 2012013013018-Biopen (00079EHCP)                                                          |                                   |
| Name and many         Dec/PA/00/19 fame         10.114111.11           Name and many isolation         Dec/PA/00/29 fame         0.101111.11           Name and many isolation         Dec/PA/00/29 fame         0.101111.11           Name and many isolation         Dec/PA/00/29 fame         0.101111.11           Name and many isolation         Dec/PA/00/29 fame         0.101111.11           Name and many isolation         Dec/PA/00/29 fame         0.101111.11           Name and many isolation         Dec/PA/00/29 fame         0.101111.11           Name and many isolation         Dec/PA/00/29 fame         0.101111.11           Name and many isolation         Dec/PA/00/29 fame         0.101111.11           Name and many isolation         Dec/PA/00/29 fame         0.101111.11           Name and many isolation         Dec/PA/00/29 fame         0.101111.11           Name and many isolation         Dec/PA/00/29 fame         0.101111.11           Name and many isolation         Statuston 101111.11         0.101111.11           Name and many isolation         Statuston 101111.11         0.101111.11           Name and many isolation and many isolation and many isolation and many isolation and many isolation and many isolation and many isolation and many isolation and many isolation and many isolation and many isolation and many isolation and many isolation and many isolation and many isolation an                                                                                                    | Secondly, Suffrage                                                                                                    | if'd noneces             | NAME AND ADDRESS OF BARR LOOK                                                             |                                   |
| Name House         Dorif Invester         DOLUTI INDUCTION           Name House         Dorif Invester         Dorif Invester           Name House         Dorif Invester         Dorif Invester           Name House         Dorif Invester         Dorif Invester           Name House         Dorif Invester         Dorif Invester           Name House         Dorif Invester         Name House           Name House         Dorif Inpert Term         Name House           Name House         Dorif Inpert Term         Name House           Name House         Dorif Inpert Term         Name House           Name House         Manual House         Name House           Name House         Manual House         Name House                                                                                                    |                                                                                                    | Decrebion the large      | 300,000,012,00                                                                            |                                   |
| Core 7 Annuales Times (a) Lance Addition (b) and the second of the second of the                                                                                                    | Intelligible                                                                                                    | DHCP Hoteana             | HOROTTE SDOCKE                                                                            |                                   |
| Bergemeinen Berneten      Der Charge Freie     No. 2 meinen     Der Charge Frei     No. 2 meinen     Der Charge Frei     Sonnen Der Sonnen     Der Charge Frei     Sonnen Der Sonnen     Der Sonnen Der Sonnen     Der Sonnen Der Sonnen     Sonnen Der Sonnen     Sonnen     Sonnen Der Sonnen     Sonnen                                                                                                    | Tell Adapt                                                                                                    | CHCP Renewal Tone        | pt 1 minute, 30 minutes                                                                   |                                   |
| Security of the security of the security of th                                                                                                    | It and followed information.                                                                                                    | D+CP Award tore          | in 2 minutes, 30 cardinals                                                                |                                   |
| Ne Constituent (new form) (new form) (new fo                                                                                                    | and the second second se | DHCP Sayes Tries         | in 3 hondes, 38 seconds                                                                   |                                   |
| Nor A series and a series of the series of the series of t                                                                                                    | fine contraction of the                                                                                                    | Carried System Tena      | PROF. 33 Test- 2000 10:01 42 (71)                                                         |                                   |
| Radio And<br>And And<br>Tarrays New Constitution<br>and a field for generation many                                                                                                    | Part Reported                                                                                                    | instantig firma          | A manuface, All coloureds                                                                 |                                   |
| Party of the set of set                                                                                                    | Auro Mair<br>Roman Auro do asserto<br>Apreso de los pasados cuarto<br>Apreso de los pasados cuarto<br>Apreso de los pasados cuarto                                                                                                    |                          |                                                                                           |                                   |

Figure 2-6: RJ-11 IP Gateway Interface

**3.** Select Network Settings from the menu on the left.

| AirLink<br>COMMUNICATIONS<br>Service Configuration<br>Websame<br>2016 Junited<br>Process Immiles Translation<br>Hetwork formula<br>Process Services | Network Interface Settings<br>• IFv4 Address (Current: 166.213.236.22.i, Source: BOOTP.DHCP)<br>0.0.0<br>• IFv4 Netmask (Current: 255.255.255.0, Source: BOOTP.DHCP)<br>0.0.0<br>• Ethernet MTU (Maximum Transmit Unit)<br>1450<br>NOTE: You must reboot for these changes to take effect.<br>Save IP Address (Netmask |
|----------------------------------------------------------------------------------------------------|----------------------------------------------------------------------------------------------------|
| E Resting<br>Time Settings<br>Security Settings<br>Online Webste<br>Status and Logs<br>Treatilesteating                                             | CCP Keep-Alive     Seconds to Wait Before Dropping Dead TCP Connections (0 to disable)                                                                                                    |
| System Log Riear, sared<br>Pert Status<br>OS and Retwork Information<br>Log Files and Settings                                                      | Save Keep-Alive                                                                                                    |

Figure 2-7: Host RJ-11 IP Gateway:Network Settings

In DHCP Mode, the RJ-11 IP Gateway will receive its IP address from the modem. This is the default configuration for the RJ-11 IP Gateway. If you are using the default Public Mode settings for the Raven X, use DHCP mode.

The IPv4 Address and the IPv4 Netmask should be listed as **0.0.0.0**. (The current IP address and current netmask listed *above* the entry boxes is received from the modem in DHCP mode. It is for display only.)

### **Network Interface Settings**

- IPv4 Address (Current: 166.213.236.22 i, Source: BOOTP/DHCP) 0.0.0.0
- IPv4 Netmask (Current: 255.255.255.0, Source: BOOTP/DHCP) 0.0.0.0
- Ethernet MTU (Maximum Transmit Unit)
   1450

NOTE: You must reboot for these changes to take effect.

Save IP Address/Netmask

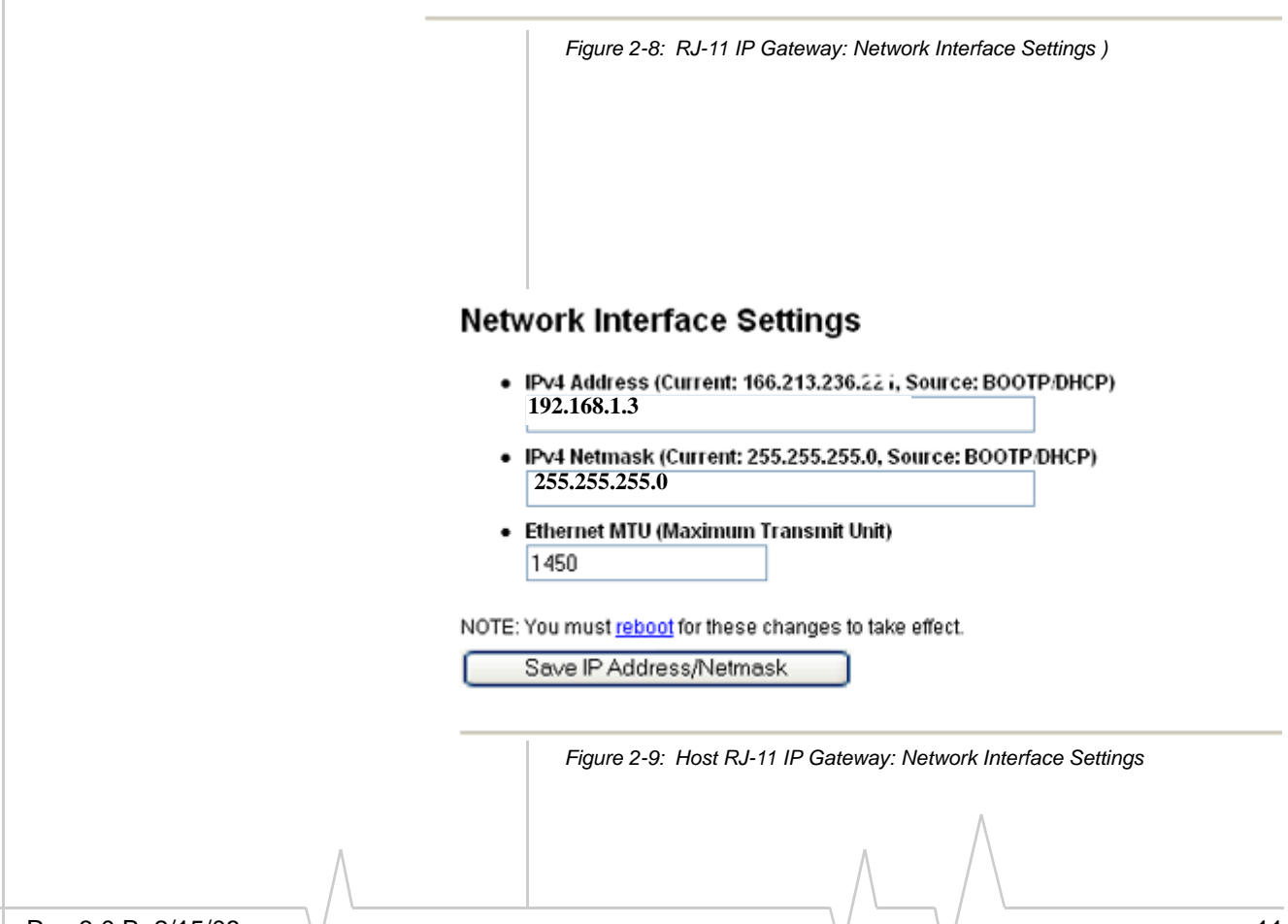

| 4. Select Serial Settings fr                                                                            | om the menu on the left.                                                       |
|----------------------------------------------------------------------------------------------------|--------------------------------------------------------------------------------|
| The Serial Settings page allo<br>protocol, character size, pari<br>behavior for the RJ-11 port (        | ws you to specify the baud rate,<br>ty, stop bits, and flow control<br>Phone). |
| Serial Settings for Phone                                                                               |                                                                                |
| Line Parameters                                                                                         |                                                                                |
| <ul> <li>Electrical Interface<br/>DTE</li> </ul>                                                        |                                                                                |
| Modem Baud Rate and Protocol (<br>(NOTE: this setting may be override)<br>FastConnect 1200/2400 (Americ | )<br><u>len)</u><br>can/Bell212A) 💌                                            |
| Data Framing     (NOTE: these settings may be over     ③ Asynchronous ③ SDLC                            | ridden)                                                                        |
| DatabitsParityStopbit71                                                                                 | \$                                                                             |
| Inactivity Timeout (0 to disable)     O seconds                                                         |                                                                                |
| Flow Control     XON/XOFF                                                                               |                                                                                |
| Modem Signal Loopbacks     Connect DTR and DCD     Connect DTR and DSR     Connect RTS and CTS          |                                                                                |
| NOTE: These changes will take effect imn<br>may be running on the port. Most of these<br>Save Changes   | ediately, resetting any service that<br>settings are overridden by NativeCOM.  |
| Figure 2-10: RJ-11 IP Gateway: S                                                                        | ərial Settings                                                                 |
| For more information on the                                                                             | serial and other settings, refer to                                            |

a. 0 1

page 17.

Note: For most configurations, the defaults for the other settings are best. Change these parameters only if you know the device you will be connecting to the RJ-11 IP Gateway requires special settings.

5. Click on the Reset/Reboot menu option for the IP Address configuration and any changes to the serial port settings to take effect.

|              | Reset Port(s)                                                                                |
|--------------|----------------------------------------------------------------------------------------------|
|              | Phone                                                                                        |
|              | Reset Port(s)                                                                                |
|              |                                                                                              |
|              | Reboot the Device Server                                                                     |
|              | Press the button below to reboot the device server:                                          |
|              | Reboot                                                                                       |
|              | Figure 2-11: RJ-11 IP Gateway: Reset/Reboot                                                  |
|              |                                                                                              |
|              | Click the <b>Reboot</b> button to restart the RJ-11 IP Gateway with the configured settings. |
|              |                                                                                              |
|              |                                                                                              |
|              |                                                                                              |
|              |                                                                                              |
|              |                                                                                              |
|              |                                                                                              |
|              |                                                                                              |
|              |                                                                                              |
|              |                                                                                              |
|              |                                                                                              |
|              |                                                                                              |
|              |                                                                                              |
|              |                                                                                              |
|              |                                                                                              |
|              | Λ                                                                                            |
| $\wedge$     |                                                                                              |
| .0 B 2/15/08 | 1                                                                                            |
|              |                                                                                              |

#### DocTitleHeader

# >> 3: Hardware Setup

- Connectors and Reset
   button
- Status LEDs

Designed for simplicity, the RJ-11 IP Gateway hardware has few complicated parts.

# **Connectors and Reset button**

The Reset button is recessed. To reset the connection, using an unbent paperclip or other narrow, blunt tip, press and quickly release the reset button. To reset the configuration to the factory default, press and hold the reset button until you see the appropriate alternating light sequence.

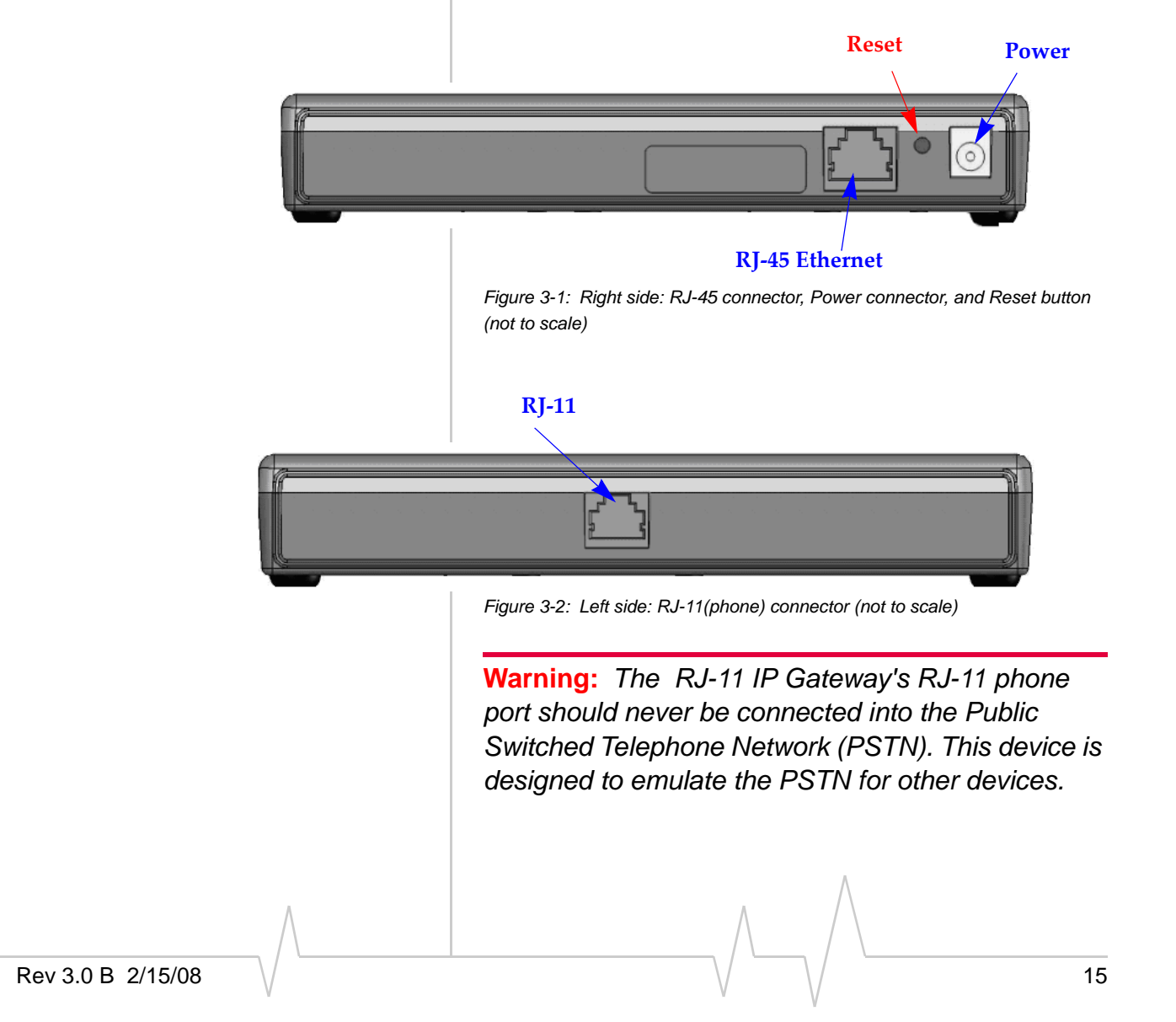

The RJ-11 IP Gateway may sustain damage not covered by warranty if it is connected to the Public Switched Telephone Network.

# **Status LEDs**

The top panel of the RJ-11 IP Gateway displays the status LEDs.

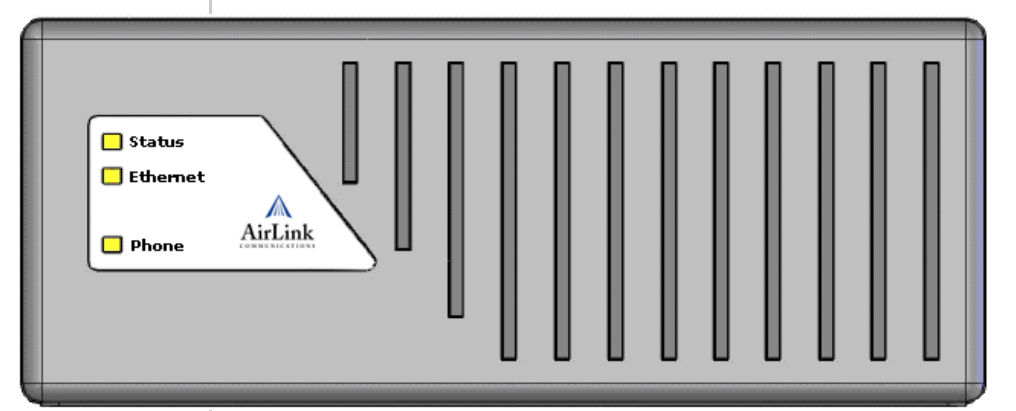

Figure 3-3: RJ-11 IP Gateway Top Panel (not to scale)

• STATUS - Indicates the overall status of the device

#### Table 3-1: Status - Normal Operation

| LED Condition   | Description                                                       |
|-----------------|-------------------------------------------------------------------|
| Blinking Yellow | The RJ-11 IP Gateway is starting up.                              |
| Solid Green     | The RJ-11 IP Gateway is obtaining an IP address from the modem.   |
| Blinking Green  | The RJ-11 IP Gateway has an IP address and is operating normally. |
| Off             | No power to the RJ-11 IP Gateway.                                 |

#### Table 3-2: Status - Resetting the Configuration

| LED Condition                | Description                                                                                                    |
|------------------------------|----------------------------------------------------------------------------------------------------|
| Alternating Green/<br>Red    | While the Reset button is held in, the status<br>light will begin to blink in this sequence to<br>indicate the RJ-11 IP Gateway will shortly<br>restore the factory default condition.<br>If you do not want to restore the factory<br>default, release the button before the<br>sequence changes to Green/Yellow. |
| Alternating Green/<br>Yellow | While the Reset button is held in, the status<br>light will begin to blink in this sequence to<br>indicate the factory default configuration was<br>restored. Once the RJ-11 IP Gateway<br>indicates the configuration was restored, you<br>can release the reset button.                                          |

#### Table 3-3: Status - Error Conditions

| LED Condition                | Description                                                                                    |
|------------------------------|------------------------------------------------------------------------------------------------|
| Alternating Green/Red        | A serious system error occurred. See the system log for more details.                          |
| Alternating Green/<br>Yellow | The current configuration is corrupt and<br>the factory default configuration is being<br>used |
| Solid Red                    | The RJ-11 IP Gateway has encountered a fatal error, contact technical support for assistance.  |

• **ETHERNET** - Indicates the status of the Ethernet connection (RJ-45 port).

#### Table 3-4: Ethernet

| LED Condition            | Description                              |
|--------------------------|------------------------------------------|
| Solid Green              | The Ethernet link is available and idle. |
| Green/Yellow<br>Blinking | Network traffic is detected.             |
| Off                      | The Ethernet link is unavailable.        |

• **PHONE** - Indicates the status of the phone port (RJ-11).

### Table 3-5: Phone

| LED Condition  | Description                                                                                                    |
|----------------|----------------------------------------------------------------------------------------------------|
| Solid Green    | The port is open and idle.                                                                                                    |
| Blinking Green | The port is open, and data is being<br>transmitted or received. When data is<br>being continuously transferred, this LED<br>will blink approximately 2 times per<br>second. |
| Blinking Red   | Data errors will cause periodic red blinks.<br>Persistent red blinks may imply a<br>configuration problem (incorrect baud rate,<br>parity settings, etc.)                   |
| Yellow         | Port is closed.                                                                                                    |
| Solid Red      | Port hardware has failed.                                                                                                    |
| Off            | Power is off.                                                                                                    |

# A: Specifications

- Physical Dimensions
- Connections
- Phone and Modem standards
- Phone and Modem standards
- Environmental Conditions
- Optional Mounting Bracket

## **Physical Dimensions**

- 6.6 inches x 2..5 inches x 1.2 inches (168 mm x 64 mm x 30 mm)
- 4.,8 ounces (136 grammes)
- External 110 to 240 VAC power supply: +7VDC to +36VDC
   300mA at 12V (3.6W)

- 1. Phone Port: RJ-11
- 2. Ethernet Port: RJ-45 auto-sensing 10base-T
- 3. LEDs: Status, Ethernet, Phone

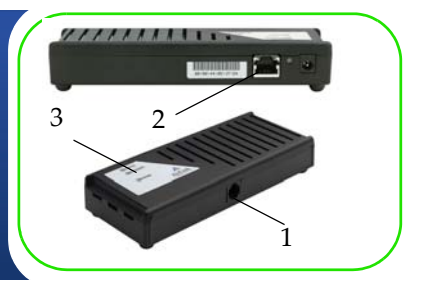

# Connections

• Supports generic (raw) TCP/IP access to phone port without requiring special protocols or processing.

**Caution:** The RJ-11 IP Gateway's RJ-11 phone port should never be connected into the Public Switched Telephone Network (PSTN). This device is designed to emulate the PSTN for other devices. The RJ-11 IP Gateway may sustain damage not covered by warranty if it is connected to the Public Switched Telephone Network.

# **Phone and Modem standards**

- Bell 212A
- ITU-T V.22
- ITU-T V.22bis
- V.22 FastConnect (Hypercom)

# **Environmental Conditions**

- Operating temperature range: -30 to 70°C
- Storage temperature range: -30 to 70°C
- Humidity range: 10% to 90% non-condensing

# **Optional Mounting Bracket**

The mounting bracket is designed to "snap" on to the back of the Host RJ-11 IP Gateway for easy installation.

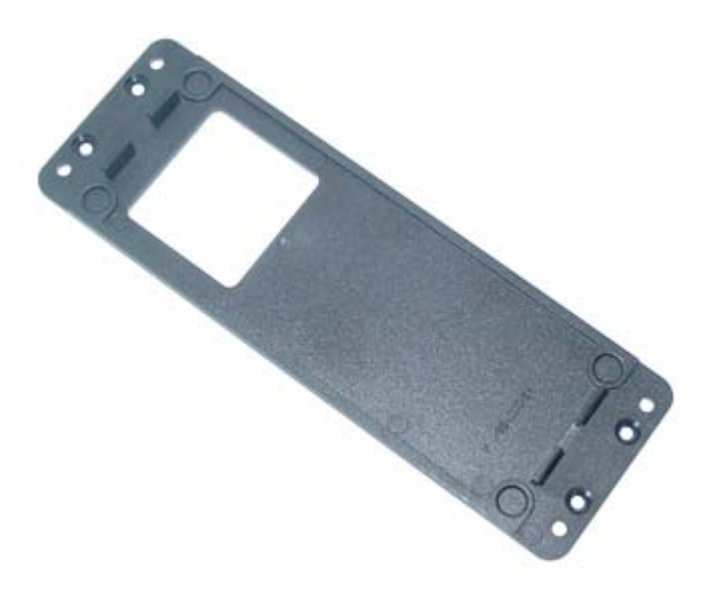

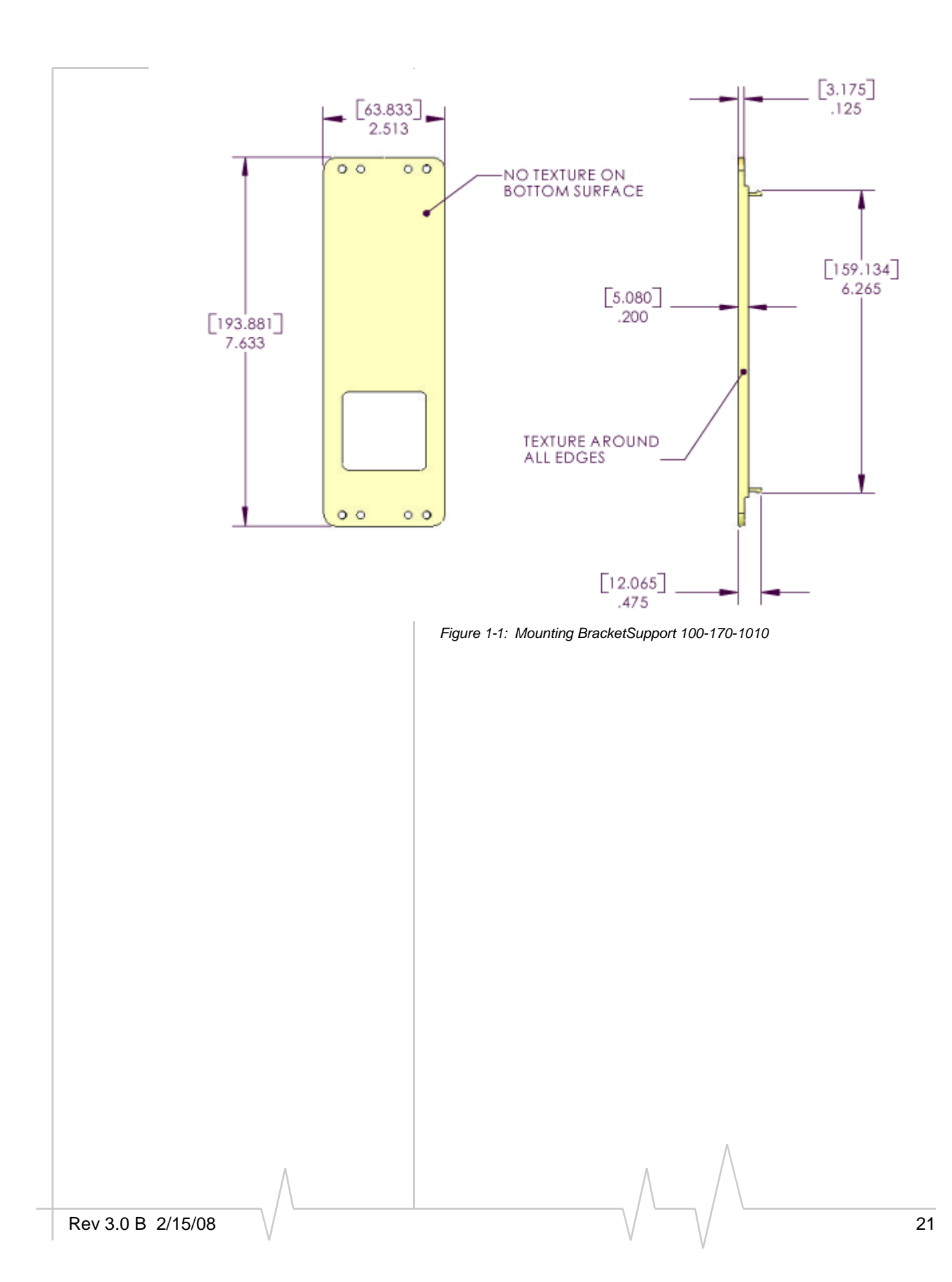

#### Hardware

# >> 2: Web Interface

- Web-based Interface
- Network Configuration
- Security Settings
- Status and Logs
- System Log
- Commands
- Reset/Reboot

The RJ-11 IP Gateway can be configured to handle a variety of devices which need to connect to an RJ-11 port.

Note: For configuration options for your Raven X, refer to the Raven x's user guide. All user guides are available on the Sierra Wireless website: http://www.sierrawireless.com/support.

# Web-based Interface

Note: Screen shots in this guide are using Microsoft Internet Explorer, but you can use any web browser to configure the RJ-11 IP Gateway.

The RJ-11 IP Gateway employs a web-based user interface. To access the web interface, you will need to know the IP Address given to your Raven-E by the cellular carrier (or the modem domain name if you have configured IP Manager settings for the modem). Type the IP address (or modem domain name) into the Address bar of your web browser followed by ":9080" (see the example below).

Note: Since many cellular carriers block the standard web browser ports (80 and 8080), the RJ-11 IP Gateway uses 9080 by default as a port for the web-based interface.

 The web interface for the RJ-11 IP Gateway, by default, has no security. If you made changes to the security configuration ("Security Settings" on page 24), you will be prompted for a user name and password before the web-based interface will open.

The menu selections for the configuration interface are on the left side of the window.

|                                                                                                    | and betternet Englanes    |                                                                    | 51610                         |
|----------------------------------------------------------------------------------------------------|---------------------------|--------------------------------------------------------------------|-------------------------------|
| No. 28. Test Parenter, To                                                                                                    |                           |                                                                    |                               |
| 0. 0.22                                                                                                    | Chart Streets & Ch. D. W. | 101.04                                                             |                               |
| 0 0 11                                                                                                    | Contraction of the state  | 1. M. C.                                                           |                               |
| C add Long 111 18-111                                                                                                    |                           |                                                                    | - Ha an                       |
| A                                                                                                    | Welcome to the NDS/2000   | a shift for the IEEE/COL To each with your server, server, server, | of the decised likes from the |
| AITLINK                                                                                                    |                           | Dodge Server Minimation                                            |                               |
| Including Constignation                                                                                                    | Max.                      | ADDOTTO // Pvd. AUY III                                            |                               |
| And store and store and                                                                                                    | Part Number               | 85.00273.4-00                                                      |                               |
| and includes the second second                                                                                                    | Serve Number              | Million .                                                          |                               |
| Field Balded Landston                                                                                                    | Fotovale Renture          | NUC 28 (Soft Nov 12 2008 18 (FT) ( 10 (10)), 149-8113              |                               |
| Rudoud Littlese                                                                                                    | Configuration Defension   | Transme 22                                                         |                               |
| Briank Lastge dist                                                                                                    | Chanal Append             | 300 00 44 00 10 00                                                 |                               |
| Stationer                                                                                                    | 14 Automa                 | 188 211 314 311 (hourse #007%0+07)                                 |                               |
| Contraction of Contraction of Contra | of Vestment               | 2012013013013-disease BOOTPENCPS                                   |                               |
| Secondly, Juddense                                                                                                    | ind nonecost              | NAME AND ADDRESS OF A DOCUMENTS                                    |                               |
| and the second second se                                                                                                    | DetDH00079 Saves          | 10010001120                                                        |                               |
| Intelligibulled                                                                                                    | DHOP Hostenia             | ACROTTI SOUCHE                                                     |                               |
| Territoriana Britan, Samel                                                                                                    | OHCP Renewal Time         | ph 1 monute, 30 mercentes                                          |                               |
| It are black blockers                                                                                                    | D+CP Harris Tane          | (m.) menulen, 30 menutele                                          |                               |
|                                                                                                    | DHCP Sages from           | in 3 hondes, 35 seconds                                            |                               |
| And the second second se                                                                                                    | Current System Tenar      | 19965, 33 Nov-2000 19:33 42 (/H)                                   |                               |
| South Research                                                                                                    | Summing Tend              | A results, 47 objects                                              |                               |
| Aust May "<br>For Home And in a search"<br>Agains, 1616 for particles marky<br>Reserves for well segme                                                                                                    |                           |                                                                    |                               |
| Cine .                                                                                                    |                           |                                                                    | d Ineral                      |

Figure 2-2: RJ-11 IP Gateway Web Browser-based Interface

# **Service Configuration**

Most of the Service Configuration menu options deal with the RJ-11 port.

# Welcome

The Welcome screen is the first page displayed when you connect to the RJ-11 IP Gateway. Current settings and status are shown in a table.

|                        | Device Server Information                         |
|------------------------|---------------------------------------------------|
| Model                  | NDS/2110 (1 Port, RJ-11)                          |
| Part Number            | 65-800753-4-00                                    |
| Serial Number          | 518089                                            |
| Firmware Revision      | 02C.28 (built Nov 13 2006 19:07:13 UTC), HPI-8173 |
| Configuration Database | Version 23                                        |
| Ethernet Address       | 00:80:44:0D:0C:8B                                 |
| IP Address             | 166.213.236.221 (Source: BOOTP/DHCP)              |
| IP Netmask             | 255.255.255.0 (Source: BOOTP/DHCP)                |
| IPv6 Addresses         | fe80::280:44ff:fe0d:c8b (Link Local)              |
| DHCP/BOOTP Server      | 192.168.13.31                                     |
| DHCP Hostname          | NDS2110-0D0C8B                                    |
| DHCP Renewal Time      | in 1 minute, 30 seconds                           |
| DHCP Rebind Time       | in 2 minutes, 30 seconds                          |
| DHCP Expire Time       | in 3 minutes, 30 seconds                          |
| Current System Time    | Wed, 22 Nov 2006 16:03:42 UTC                     |
| System Up Time         | 6 minutes, 43 seconds                             |

Figure 2-3: RJ-11 IP Gateway: Welcome - Device Server Information

- Ethernet Address : MAC Address of the RJ-11 IP Gateway.
- **IP** Address : The current IP Address of the RJ-11 IP Gateway and how the IP address was assigned (in the example, a Raven-E in Public Mode used DHCP to give the RJ-11 IP Gateway the IP addressed assigned by the cellular network).
- **IP Netmask** : The current subnetmask of the RJ-11 IP Gateway and how the device obtained it.

# **Serial Settings**

• The Serial Settings page allows you to specify the baud rate, protocol, character size, parity, stop bits, and flow control behavior for the RJ-11 port (Phone).

Note: For most configurations, the default settings (shown in the screen shots) are best. Change these parameters only if you know the device you will be connecting to the RJ-11 IP Gateway requires special settings.

### Serial Settings for Phone

#### Line Parameters

 Electrical Interface DTE Modern Baud Rate and Protocol 0 (NOTE: this setting may be overridden) FastConnect 1200/2400 (American/Bell212A) V Data Framing (NOTE: these settings may be overridden) Asynchronous O SDLC Databits Parity Stopbits 7 🗸 Even 🔽 1 🗸 Inactivity Timeout (0 to disable) 0 seconds Flow Control XON/XOFF Modem Signal Loopbacks (2) Connect DTR and DCD Connect DTR and DSR Connect RTS and CTS NOTE: These changes will take effect immediately, resetting any service that may be running on the port. Most of these settings are overridden by NativeCOM.

Figure 2-4: RJ-11 IP Gateway: Serial Settings

Save Changes

- Enabling flow control enables it on both input and output.
- The inactivity time-out shuts down the service on the port if there is no input or output in the specified time-out period.
- With Modem Signal Loopbacks, the RJ-11 IP Gateway eliminates the use of specialized cables required to change signal types and directions by performing the loopback of signal types to other signal types internally.
- NativeCOM, (or any RFC-2217 Telnet client with COM-PORT-OPTION support) overrides the baud rate, size, parity, stop bits and flow control parameters.

## **Port Services**

By default, the RJ-11 port is configured to accept incoming TCP connections from TCP/telnet clients with outgoing service based on phone numbers dialed by the attached device (Modem Service). You may configure the ports to initiate outgoing raw TCP or telnet connections to remote servers. In addition, the modem emulation feature may be enabled to allow a serial port to mimic a modem interface.

- When using the modem service on the port, the phone number will be translated to a host/port pair then a TCP connection will be established to the remote host.
- When using outgoing connections on the port, the settings configured on the Serial Settings page will be applied to the port, and a TCP connection will be established to the remote host.
- Once connected, data received on the port is sent to the remote server over the network connection and data received on the network connection is sent out the port.

#### Port Service Settings for Phone

#### Service Type

#### No Outgoing Service

Disable all outgoing services. The port can only be accessed by incoming network connections.

Modern Service

Outgoing network connections are established based on phone numbers dialed by the attached device. Incoming network connections "ring" the attached device.

Outgoing Network Connection

Outgoing network connections are established based on the presence of modern signals.

Outgoing Telnet Connection
 Outgoing telnet connections are established based on the presence of modern signals.

NOTE: Incoming network connections are accepted on TCP 8002.

#### Modem Service Options

Source TCP port for outgoing network connections
 (0 for any)
 0

After applying your changes, be sure to <u>configure the required protocols</u> for each remote peer to which you will be connecting.

Save Changes

Figure 2-5: RJ-11 IP Gateway: Port Services

- No Outgoing Service : Disables outgoing port services on the specified port. Incoming connections are still allowed. All port services options will reset to defaults.
- **Modem Service** : Enables modem emulation on both the incoming and outgoing network connections. The target peer (specified in the Phone Number Translation table and configured in the Protocol Settings page) determines the type of outgoing connection that will be made.

- **Outgoing Network Connection** : Enables an outgoing connection to the specified host.
- **Outgoing Telnet Connection** : Enables an outgoing telnet connection to the specified host.
- Modem Service Options : When Modem Service is selected, you may also configure the Source TCP Port. In most cases, the value used for the source port is arbitrary and you can leave this field set to 0 for "any". However, if your server or firewall has specific requirements you may specify an explicit source port number in the Source TCP Port field. If this port is not available when the TCP service starts up, an error will occur and the TCP service will reset and try again.

### **Network Translation**

The RJ-11 IP Gateway is capable of accepting incoming TCP connections and redirecting them to remote TCP hosts. This functionality is called network translation and behaves much like a TCP "pipe" between two systems. The Host RJ-11 IP Gateway also uses Network Translation to allow connections to the web-base interface on a port other than the http protocol defined port of 80 which is frequently blocked by cellular carriers.

#### Network Translations (TCP-to-TCP)

| Incoming<br>TCP Port | Outgoing<br>IP Address/Hostname | Outgoing<br>TCP Port | Outgoing<br>TCP Source Port<br>(0 for any) | Protocol Settings        | Delete |
|----------------------|---------------------------------|----------------------|--------------------------------------------|--------------------------|--------|
| 9080                 | 127.0.0.1                       | 80                   | 0                                          | Define Protocol Settings |        |
|                      |                                 |                      | 0                                          |                          |        |
|                      |                                 |                      | 0                                          |                          |        |
|                      |                                 |                      | 0                                          |                          |        |
|                      |                                 |                      | 0                                          |                          |        |
|                      |                                 |                      | 0                                          |                          |        |

Save Translation Settings

Figure 2-6: RJ-11 IP Gateway: Network Tnaslation

It is also possible to modify the network protocol traveling through the TCP pipe by using the **Protocol Settings** page to define the remote host's protocol requirements. The most

0

common use for this functionality is to add SSL encryption to an incoming TCP connection prior to sending it along to the remote host.

The **Network Translation** table is used to define network mappings for TCP pipes. You must first specify the incoming TCP port to which your device or application will connect. Then, you must specify the outgoing hostname and destination TCP port for the TCP pipe.

You can also specify the source TCP port for the outgoing TCP connection. Usually, this should be set to 0 to allow automatic selection of the source port. However, if you have a firewall that imposes limits on source TCP ports then you may need to set this to something specific. Note that if you specify something other than 0, you will be limited to only 1 TCP pipe at-a-time for any given destination port.

# **Protocol Settings**

For each host (peer) you will make an outgoing connection to, you need to specify the protocol options used for that host. For each host, select the Host from the "Edit settings for a different peer" selection box. Select "Add a new peer definition" link to add a new host.

### Protocol Settings

#### Select peer to edit:

|        | Add a new peer                             |
|--------|--------------------------------------------|
|        | [TCP Peers]<br>Any other hostname/TCP port |
|        | [Dialed Peers]<br>Any other phone number   |
|        |                                            |
| ,<br>( |                                            |
|        | Save Changes                               |

Figure 2-7: RJ-11 IP Gateway: Protocol Settings

The hosts are identified by their IP address or Hostname and TCP port. You may also specify wild cards. Specific host names and/or port numbers take precedence over the wild cards. An asterisk for the IP address/hostname (for instance "\*:443")

means any other host when connecting on port 443. An asterisk for the port number (for instance "host.peer.com:\*") refers to any other port on that host. And a double asterisk ("\*:\*") refers to all other hosts.

# **Network Configuration**

The Network Configuration group configures settings for the RJ-45 Ethernet port.

## **Network Settings**

The Network Settings page allows you to set the IP address, the IP netmask, and the TCP keep-alive settings.

Every IP address contains two pieces of information: the network number and the host number. A network number is assigned to each local area network and is shared by all the network devices on that network. Each network device, or "host", is assigned a unique host number. The IP netmask defines which portion of an IP address contains the network number, and which portion contains the host number. The default netmask depends on the "class" of the IP address that you are using.

The RJ-11 IP Gateway has been designed to work in conjunction with an AirLink Raven X. The IP address for the RJ-11 IP Gateway and the IP address for the Raven X need to be on the same network. If you need to set a specific IP address for the Raven X and the RJ-11 IP Gateway, you will need to use Private Mode for the Raven X. Setting Private Mode is covered in the Raven-E User Guide.

#### **Network Interface Settings**

- IPv4 Address (Current: 166.213.236.22 i, Source: BOOTP/DHCP) 0.0.0.0
- IPv4 Netmask (Current: 255.255.255.0, Source: BOOTP/DHCP) 0.0.0.0
- Ethernet MTU (Maximum Transmit Unit)
   1450

NOTE: You must reboot for these changes to take effect.

Save IP Address/Netmask

### TCP Keep-Alive

Seconds to Wait Before Dropping Dead TCP Connections (0 to disable)

Save Keep-Alive

Ō

Figure 2-8: Host RJ-11 IP Gateway: Network Interface Settings

TCP keep-alive is a standard feature of TCP/IP that can be configured to automatically monitor the state of TCP connections. If one end of an idle TCP connection is severed (like by a network or power failure), it is possible for the other end to remain open indefinitely. If a network host fails while it has an open TCP connection to one of the device server's serial ports, that serial port might remain unavailable until it is manually reset.

The optional TCP keep-alive feature sends special "keep-alive" packets to the remote TCP host in order to detect the situation where the remote host fails. If a failure is detected, the TCP connection is reset to allow other hosts to access the serial port.

To enable TCP keep-alives on serial-related network connections, enter the total time (in seconds) that you will allow TCP connections to remain idle before resetting them. The first keep-alive packet will be sent after the connection has been idle for half of this total time. After that, four more TCP keepalive packets will be sent at regular intervals until a TCP response is received from the remote host. If no response is received before the total keep-alive time runs out, the TCP connection will be reset. **Caution:** Enabling TCP keep-alives will increase the amount of network traffic on your network. Unless you have a specific need for this feature, it is best to leave it disabled. If you do enable it, it is best to make the keep-alive time-out larger to reduce network traffic.

# **DNS Settings**

The DNS Settings page allows you to specify a DNS name for your unit, specify the addresses of DNS servers to resolve names, and to pre-define some host names. The DNS name and servers can also be derived from a DHCP server.

#### **DNS Settings**

Default DNS Domain Name (Currently: [None])

#### DNS SERVERS

DNS Servers Obtained from DHCP 209.183.48.10 209.183.48.11

#### DNS Server IP Address

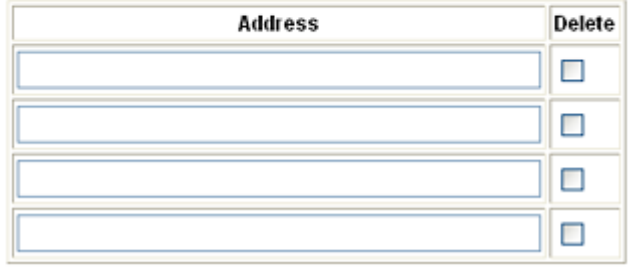

#### Static Hosts

| Hostname | Address | Delete |
|----------|---------|--------|
|          |         |        |
|          |         |        |
|          |         |        |
|          |         |        |
|          |         |        |

Figure 2-9: RJ-11 IP Gateway: DNS Settings

If the device server is configured to use DHCP, it will try to get DNS configuration information from the DHCP server. You may also manually set up static DNS entries on this page. Having DNS configured allows you to specify names in place of IP addresses in your configuration.

The DNS Server IP Addresses are used to specify the addresses of one or more machines that can be used to resolve names to IP addresses.

The Static Hosts entries are used to define local host name to IP address mappings.

# **IP Routing**

The IP Routing page lets you configure network routes for accessing remote networks.

#### IP Routing

```
    Gateways
```

| Destination Address | Destination Netmask      | Gateway Address | Delete |
|---------------------|--------------------------|-----------------|--------|
|                     | Net (255.255.255.0)      |                 |        |
|                     | O Host (255.255.255.255) |                 |        |
|                     | O Custom:                |                 | _      |

Note: To specify a default route, set the Destination Address to "0.0.0.0" or "default".

Gateways from DHCP (added as default routes)

166.213.236.1

NOTE: You must reboot for these changes to take effect.

Save Gateways

#### Current Route Table

| Routing tables          |                         |               |       |           |
|-------------------------|-------------------------|---------------|-------|-----------|
| Destination             | Gateway                 | Mask          | Flags | Interface |
| 0.0.0.0                 | 166.213.236.1           | 0.0.0.0       | UG    | eth0      |
| 127.0.0.0               | 127.0.0.1               | 255.0.0.0     | UG    | 100       |
| 127.0.0.1               | 127.0.0.1               |               | UH    | 100       |
| 166.213.236.0           | 166.213.236.0           | 255.255.255.0 | U     | eth0      |
| ::1                     | ::1                     |               | UH    | 100       |
| fe80::                  | fe80::                  | /64           | U     | eth0      |
| fe80::280:44ff:fe0d:c8b | fe80::280:44ff:fe0d:c8b |               | UH    | 100       |
| fe80::                  | fe80::1                 | /64           | U     | 100       |
| fe80::1                 | fe80::1                 |               | UH    | 100       |
| ff01:1::                | ff01:1::                | /32           | U     | eth0      |
| ff01:2::                | ::1                     | /32           | U     | 100       |
| ff02:1::                | ff02:1::                | /32           | U     | eth0      |
| ff02:2::                | ::1                     | /32           | U     | 100       |
|                         |                         |               |       |           |

Interface statistics

IP: fe80::280:44ff:fe0d:c8b/64 Scope:Link Local eth0 IF1 UP BROADCAST RUNNING MULTICAST MTU: 1450, Metric: 0

eth0

- Rx Packets: 0, Bytes: 0, Tx Packets: 5, Bytes: 288 IP: 166.213.236.221, Broadcast: 166.213.236.255, Netmask: 255.255.255.0 IF1 UP BROADCAST RUNNING HULTICAST MTU: 1450, Netric: 0 Rx - Packets: 334, Bytes: 41650, Tx - Packets: 323, Bytes: 224792
- 100 IP: ::1/128 NoDAD
- IF2 UP LOOPBACK RUNNING MULTICAST MTU: 16384, Metric: 0 Rx - Packets: 0, Bytes: 0, Tx - Packets: 0, Bytes: 0
- 100
- IP: fe80::1/64 Scope:Link Local NoDAD IF2 UP LOOPBACK RUNNING MULTICAST MTU: 16384, Metric: 0
  - Rx Packets: 0, Bytes: 0, Tx Packets: 0, Bytes: 0
- IP: 127.0.0.1, Broadcast: 127.0.0.1, Netmask: 255.0.0.0 IF2 UP LOOPBACK RUNNING HULTICAST MTU: 16384, Metric: 0 100 Rx - Packets: 0, Bytes: 0, Tx - Packets: 0, Bytes: 0

Figure 2-10: Host RJ-11 IP Gateway: IP Routing

If the device server is configured to use DHCP, it will try to get IP configuration information from the DHCP server. You may also manually set up static routes on this page.

Each IP route consists of a destination IP address, a netmask, and a gateway IP address. Depending on the netmask, the destination IP can specify one of two route types:

- Host route: This is a route to a specific IP host. The netmask is always 255.255.255.255.
- Network route: This is a route to an IP network. The ٠ netmask defines which portion of the destination IP address contains the network number.

The current routing table is also displayed on this page for your reference.

### **Time Settings**

The Time Settings page allows you to configure NTP or HTTP time-servers to get the system time from. If you are using SSL for peer verification, the device server must obtain a valid time from an external time-server to verify the peer.

Time is used in the system and other logs. Having the correct time can help to troubleshoot problems or simply to track occurrences of particular events.

The current time is expressed in UTC (Coordinated Universal Time).

#### **Current System Time**

The current system time is: Wed, 22 Nov 2006 17:25:52 UTC. If this time is not correct, please verify that the time settings below are correct and that at least one of the configured time servers is accessible.

#### Network Time Protocol (NTP) Settings

| Hostname     | Delete |
|--------------|--------|
| pool.ntp.org |        |
|              |        |

Save NTP Settings

#### **HTTP Time Settings**

When the device server boots, it will attempt to get the time from any web servers listed here, and set the system time accordingly

| ٠ | HTTP | Servers |
|---|------|---------|

|                    | <ul> <li>HTTP Servers</li> </ul> |                                                    |    |
|--------------------|----------------------------------|----------------------------------------------------|----|
|                    | URL                              | Delete                                             |    |
|                    |                                  |                                                    |    |
|                    |                                  |                                                    |    |
|                    |                                  |                                                    |    |
|                    | Save HTTP Time Settin            | ngs                                                |    |
|                    |                                  | Figure 2-11: Host R.I-11 IP Gateway: Time Settings |    |
|                    |                                  |                                                    |    |
|                    |                                  |                                                    |    |
|                    |                                  |                                                    |    |
|                    |                                  |                                                    |    |
|                    |                                  |                                                    |    |
|                    | $\wedge$                         | $\wedge$ $/ \wedge$                                |    |
| Dov 2.0 D. 2/15/09 | / \                              | / \ / \                                            | 25 |
| Rev 3.0 B 2/15/08  | V                                | $\vee$                                             | 35 |

If the device server is configured to use DHCP, it will try to get NTP server information from the DHCP server. You may also manually set up the addresses on this page. The NTP service uses UDP port 123. If your device server is behind a firewall you may need to allow accesses to this port through the firewall. Adding or changing the NTP server will trigger the Host RJ-11 IP Gateway to get the time again.

The HTTP server you specify need not be a designated time server – just a reliable server. The device server derives the system time from the HTTP header the server returns. Adding an HTTP server will not automatically trigger getting the time. You must reboot for this to take effect.

# **Security Settings**

The security settings page includes settings for the System Password and Network Isolation.

#### Change System Password

| Current Password                                                                                                    |                                                            |
|----------------------------------------------------------------------------------------------------|------------------------------------------------------------|
| New Password                                                                                                    |                                                            |
|                                                                                                    | (15 characters maximum)                                    |
| <ul> <li>New Password (again the second second</li></ul> | n)                                                         |
| NOTE: You will need this part                                                                                                    | ssword to access the browser. The username is always admin |

Change Password

#### Network Isolation Configuration

#### Enabled Services

🗹 Web Server (user interface, host utilities)

System Log (TCP 9096 interface, also available via Web Server interface)

LPD (printer service)

SNTP (time service)

SDP (discover service)

Raw TCP Port Services

Telnet TCP Port Services

Check All Uncheck All

#### WARNING: Disabling the Web Server service may prevent any further configuration!

If you disable the Web Server service, you will no longer be able to directly access the NDS/2000 via your web browser. If you still want to access the NDS/2000, you will need to configure a <u>Remote Management server</u> before disabling the Web Server.

Alternately, you can regain access to the web configuration interface by using the hardware reset button to restore the default configuration. Note that this will discard all your configuration settings.

Any changes you make here will take effect after the next reboot.

Save Changes

#### Figure 2-12: Host RJ-11 IP Gateway: Security Settings

- **System Password**: The Host RJ-11 IP Gateway's administrative functions can be protected by a system password. By default, no system password is configured. Once a password is set, your web browser will prompt you for the system password whenever you try to access sensitive configuration pages. The browser will ask for a username and password. The username is always "admin". The password will be what you configured.
- Network Isolation Configuration: By default, all network services are enabled. However, for security, any or all listening services may be disabled. Unselect any services that you wish to disable. These changes will not take effect until the next reboot.

# **Online Update**

You may configure your device server to make a connection to an update server and obtain updated software or configuration information from the server or send information to the server.

#### **Online Update Configuration**

#### Server Configuration

| • | <b>łostname:Path                                    </b> |                                |  |  |  |  |  |  |
|---|----------------------------------------------------------|--------------------------------|--|--|--|--|--|--|
| • | Server Authentication Info<br>Username                   | rmation (optional)<br>Password |  |  |  |  |  |  |

#### Auto Update Settings

- Perform update at startup.
- Update frequency 0 days (0 to disable)

Update time 00:00:00 UTC (HH:MM:SS - use 24-hour time format) Note: The device server will reboot when an update is performed. Choose the update time carefully. The update time is not adjusted for daylight savings time.

#### Send Information To Server

Product Data (PDA)

Configuration Database (BDNL)

Configuration Database (text)

System Log
Informational Fields
Configuration Database (URL-encoded)

#### Items To Update

- 🔲 Firmware
- 🔲 File System
- Configuration Database

Note: Data is transferred with no encryption or security!

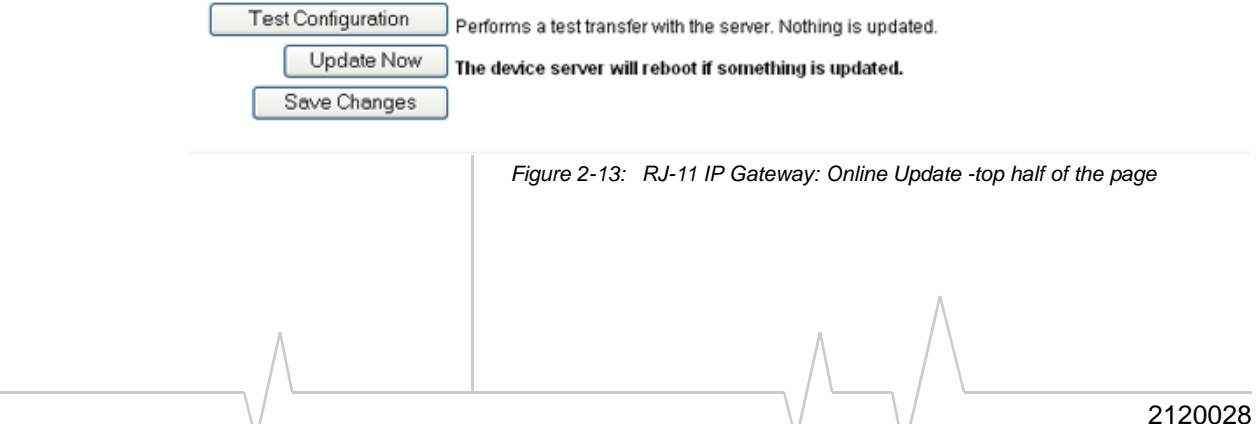

To configure updates, first, select the update server to use and the SSL parameters for connecting to it. You may specify both the server name and the path for obtaining the updates. If the server requires HTTP authentication from the device server, specify the username and password to use.

You can schedule the updates to happen periodically, or on every startup, or only when manually selected. The automatic update capability can be used along with Network Isolation to provide a way for the device server to "call out" to get updates if all the incoming connections are disabled.

#### Send Information To Server

| Product Data (PDA)                   |
|--------------------------------------|
| Configuration Database (BDNL)        |
| 🔲 Configuration Database (text)      |
| System Log                           |
| Informational Fields                 |
| Configuration Database (URL-encoded) |

#### Items To Update

|   | Firmware |  |
|---|----------|--|
| _ |          |  |

🔲 File System

Configuration Database

Figure 2-14: RJ-11 IP Gateway: Online Update - middle of the page

You can configure which items to send to the server or update from the server.

Items to send:

- Product Data manufacturing configuration data, error records
- Configuration Database current settings on the unit
- System Log trace activity

#### Items to Upload:

- Operating Software the software running in the unit
- File System SSL certificates
- Current Configuration current settings on the unit

| Note: Data is t | ansferred with no encryption or security                                                                                                    |
|-----------------|----------------------------------------------------------------------------------------------------|
| Test Co         | nfiguration Performs a test transfer with the server. Nothing is updated.                                                                                                    |
|                 | pdate Now The device server will reboot if something is updated.                                                                                                    |
| Sav             | e Changes                                                                                                    |
|                 |                                                                                                    |
|                 | <ul> <li>Figure 2-15: RJ-11 IP Gateway: Online Update - bottom of the page</li> <li>Test Configuration – check to make sure the settings are right and the server is available. This will contact the server and go through the communication necessary to send and receive the files without actually doing so.</li> <li>Update Now – contacts the server and sends and updates the files now.</li> <li>Save Changes – save changes for later.</li> </ul> |
|                 | Status and Logs                                                                                                    |
|                 | The status and log pages display system and operation infor-<br>mation.                                                                                                    |
|                 | Troubleshooting                                                                                                    |
|                 | Significant events will be displayed for review. For a more complete report of events, see the system log.                                                                                                    |
|                 |                                                                                                    |

#### Troubleshooting (Fri, 12 Jan 2007 00:43:15 UTC)

This page summarizes the significant events that occurred during recent protocol transactions. Transaction results are listed here starting with the most recent transaction first.

More detailed information about system activity can be found in the System Log.

#### Transaction #64 on incoming TCP port 9080

#### Start time = Fri, 12 Jan 2007 00:43:15 UTC.

(\*000.000s] An incoming network connection was received on TCP port 9080 from 64.163.70.102:3853.
 (\*000.014s] An outgoing network connection to 127.0.0.1:80 was successfully established.
 (The transaction is still in progress...)

#### Transaction #63 on incoming TCP port 9080

#### Start time = Fri, 12 Jan 2007 00:42:39 UTC.

[+000.000s] An incoming network connection was received on TCP port 9080 from 64.163.70.000038].
[+000.013s] An outgoing network connection to 127.0.0.1000 was successfully established.
[+000.408s] A 339 byte packet was sent to the host.
[+000.413s] A 2048 byte packet was sent to the terminal.
[+000.414s] A 908 byte packet was sent to the terminal.
[+000.415s] Outgoing Network Connection ended the transaction.
[Transaction COMPLETED]

#### Transaction #62 on incoming TCP port 9080

#### Start time = Fri, 12 Jan 2007 00:42:31 UTC.

(+000.000s) An incoming network connection was received on TCP port 9080 from 64.163.70.152:3846.
(+000.013s) An outgoing network connection to 127.0.0.1:80 was successfully established.
(+000.463s) A 461 byte packet was sent to the host.
(+000.467s) A 2048 byte packet was sent to the terminal.
(+000.469s) A 2048 byte packet was sent to the terminal.
(+000.471s) A 2048 byte packet was sent to the terminal.
(+000.471s) A 2048 byte packet was sent to the terminal.

Figure 2-16: RJ-11 IP Gateway: Troubleshooting

# System Log

By default, the device server stores informational and error messages in the system log. You can also configure the device server to record debug trace data in this system log buffer (See "Log Files and Settings"). The log file is displayed with colorcoding to make it easier to spot specific entries.

You can save the System Log to a file to review separately. You can also clear the log, but there is no confirmation on clearing the stored log file.

[System boot time was Wed, 22 Nov 2006 15:56:59 UTC] [Timestamp format is "[D]NBHIMM:SS.cuseces" UTC, D is days since boot time] [Timestamp granularity is 1000.0 kH2 (ticks are 100 H2]] [NB/02:10 - 00C:28 (built Nov 13 2006 19:07:13 UTC) - 00:80:14:10D:0C:88] [HFI HemoryMin = 16730 words, StackHin = 662 words] [LogMask 0x00001CH/0x000000000] [0]15:56:59.059404 (WJNHNO] [00] The configuration database was missing Peer serial entries [2 added]. [0]15:56:59.059404 (WJNHNO] [00] The configuration database was missing Peer max connect entries [2 added]. [0]15:56:59.059405 (WJNHNO] [00] The configuration database was missing Peer max connect entries [2 added]. [0]15:56:59.059517 (WJNHNO] [00] The configuration database was missing Peer max connect entries [2 added]. [0]15:56:59.059517 (WJNHNO] [00] The configuration database was missing Peer timeout entries [2 added]. [0]15:56:59.059517 (WJNHNO] [00] The configuration database was missing Peer timeout entries [2 added]. [0]15:56:59.059510 (WJNHNO] [00] The configuration database was missing Peer timeout entries [2 added]. [0]15:56:59.059501 (WJNHNO] [00] The configuration database was missing Peer timeout entries [2 added]. [0]15:56:59.059501 (WJNHNO] [00] Config is 0K [0]15:56:59.059019 [INFO ] [00] System tume has been updated [1080777600 seconds]. [0]15:56:59.062100 [INFO ] [01] Itilialing transaction logging (supporting 100 events). [0]15:56:59.067242 [INFO ] [06] TCP KeepAlive started. [0]15:56:59.067242 [INFO ] [06] Setting system IP address to 0.0.0.0. [0]15:57:00.04173 [INFO ] [06] Setting system IP netmask to 2:55.0.0.0. [0]15:57:00.04173 [INFO ] [06] Setting system IP netmask to 2:55.0.0.0. [0]15:57:00.04173 [INFO ] [06] Setting system IP netmask to 2:55.0.0.0. [0]15:57:00.04173 [INFO ] [06] Setting system IP netmask to 2:55.0.0.0. [0]15:57:01.123088 [INFO ] [06] TCP KeepAlive started. [0]15:57:01.123088 [INFO ] [06] Setting system IP address.

Figure 2-17: RJ-11 IP Gateway: System Log

## **Port Status**

The current status of the RJ-11 port is displayed.

#### Port Status

| Port  | DCD | RTS | стs | DTR                               | DSR | RI | State                                                    | Serial<br>Parameters                                             | Opens | Input | Output | Parity<br>Errors | Framing<br>Errors | Overrun<br>Errors | Off<br>Hook | On<br>Hook | Modern<br>Attempts | Modern<br>Connects |
|-------|-----|-----|-----|-----------------------------------|-----|----|----------------------------------------------------------|------------------------------------------------------------------|-------|-------|--------|------------------|-------------------|-------------------|-------------|------------|--------------------|--------------------|
| Phone |     |     |     |                                   | DSR |    | Open<br>Connected<br>TTY is DTE<br>Threads<br>waiting: 0 | 2400-7E1<br>RTS/CTS<br>Hardware is<br>RS232 DTE<br>MS 0x89760054 | 1     | 0     | 0      | 0                | 0                 | 0                 | 0           | 0          | 0                  | 0                  |
|       |     |     |     | Modem: Waiting for call/TCP 8002. |     |    |                                                          |                                                                  |       |       |        |                  |                   |                   |             |            |                    |                    |

\* : Signal is emulated. This input signal is not driven by the attached device

Signal is ignored by the onboard OS.

Clear Statistics

#### Figure 2-18: RJ-11 IP Gateway: Port Status

The DCD, RTS, CTS, DTR, DSR, and RI columns indicate the status of the modem signals for the RJ-11 (phone) port. If the modem signal is present (either asserted if it is an outgoing signal, or detected if it is an incoming signal) its name will appear in the corresponding column.

The State column indicates whether the port is open, closed, waiting for DCD, or experiencing any notable conditions (such as flow control). The Serial Parameters column indicates the current settings for the port.

Note: The Serial Parameters column reflect the actual, real-time serial settings in use by the port. The settings that are specified via the serial configuration pages are applied each time the port is opened. If the port is closed, the serial parameters reported by Port Status may not necessarily match the settings you configured until the port is re-opened. Furthermore, some clients (like NativeCOM) can override the configured settings.

The Input, Output, Parity Errors, Framing Errors, and Overrun Errors columns are tallies of activity on the port. Under each port row is a field indicating the current TCP connection status on the port.

The display will update automatically every few seconds. You can stop the automatic update by selecting "Stop" from your browser. To restart the updating, select "Refresh" or "Reload" from your browser.

# **OS** and **Network Information**

The OS Information shows the current state of system and application tasks as well as memory usage information.

The Network Information displays the status of network services and current connections. The TCP Sockets section shows current connections and TCP listeners. The UDP Listeners section shows UDP ports that are active.

The Network Interfaces displays the status of the currently active interfaces on the unit. This is similar to the "ipconfig" command on a Windows machine or the "ifconfig" command on a Unix machine. The current routing table is displayed as well.

# Log Files and Settings

This page has two parts, Enabling Logging (Log settings) and Emailing Debug information.

By default, the RJ-11 IP Gateway stores informational and warning messages in the system log. You can also configure the RJ-11 IP Gateway to save trace data in this system log buffer.

### Enable Logging Facilities

- Port Tracing
  - Ports to Trace:
  - Port Events to Trace:
  - Serial Events (data, modern signals, serial errors, etc.)
  - TTY Events (low-level driver events)
- System Tracing
  - Service Events (high-level protocol events: Peer Protocols, Telnet, LPD, etc.)
    Network Events (network data tracing)
- Additional Log File Generation (these options use more system memory)
  - Network Capture (email it): Capture all network traffic for use with the Wireshark Network Protocol Analyzer.

modem.wav (email it): Records modem negotiations to a WAV file. Only the most recent modem negotiation is stored.

- Additional Tracing (these should usually be disabled)
  - HTTP DHCP
  - SDP

Apply Changes

Figure 2-19: RJ-11 IP Gateway: Log Settings

Tracing is generally used for troubleshooting problems. You can enable tracing for low-level serial events and on system services such as HTTP (the web browser interface), DHCP, SDP (Systech Device Protocol - used by Systech utilities to find Systech device servers on the network). For port tracing, you must select both the port (phone) and the events that you want to trace.

You can also select additional log file generation, either a log file for the Ethereal Network Protocol Analyzer or a WAV file for later analysis. Selecting "modem.wav" will record the latest modem negotiation from the RJ-11 port (from the time it dials until it completes negotiation).

For the additional log file generation, you will need to specify an email address for the recipient as well as your own email information.

## **Emailing Debug Information**

These settings are used to send various types of debug information via email.

| Email Address of Recipient         |            |
|------------------------------------|------------|
| SMTP Mail Server Information       |            |
| Hostname: IP Address               | 1          |
| Username (optional) Password (opti | )<br>onal) |
|                                    |            |

#### Save Settings

Send Email (be sure to save the above settings first)

Figure 2-20: RJ-11 IP Gateway: Emailing Debug Information

The SMTP Server Information is the SMTP (mail host) you will be using to send the debug information. You can usually find the SMTP settings in the email client you use. Not all email hosts will allow relaying through their host.

# Commands

The RJ-11 IP Gateway has some built in commands available.

## Ping

You can use the Ping command to test a network connection.

| Ping an IP Address/Hostname |                             |  |  |  |  |  |  |
|-----------------------------|-----------------------------|--|--|--|--|--|--|
| •                           | IP Address/Hostname to Ping |  |  |  |  |  |  |
|                             |                             |  |  |  |  |  |  |
| •                           | Number of Pings             |  |  |  |  |  |  |
|                             | 10                          |  |  |  |  |  |  |
| _                           |                             |  |  |  |  |  |  |
| Ping                        |                             |  |  |  |  |  |  |

Enter the IP address to Ping or a Hostname and the Number of Pings then press the Ping button. The command will display the results as follows:

Sending 10 PINGs to 209.75.217.6...

Figure 2-21: Host RJ-11 IP Gateway:Ping

Response from 209.75.217.6: icmp\_seq=0, time=10.0 ms Response from 209.75.217.6: icmp\_seq=1, time=10.0 ms Response from 209.75.217.6: icmp\_seq=2, time=10.0 ms Response from 209.75.217.6: icmp\_seq=3, time=10.0 ms Response from 209.75.217.6: icmp\_seq=4, time=10.0 ms Response from 209.75.217.6: icmp\_seq=5, time=10.0 ms Response from 209.75.217.6: icmp\_seq=6, time=10.0 ms Response from 209.75.217.6: icmp\_seq=7, time=10.0 ms Response from 209.75.217.6: icmp\_seq=8, time=10.0 ms Response from 209.75.217.6: icmp\_seq=8, time=10.0 ms Response from 209.75.217.6: icmp\_seq=9, time=10.0 ms Not all hosts accept ICMP pings even if they are present on the network. However, the ping command can serve two

network. However, the ping command can serve two functions: 1) to test your general network settings – IP address, network mask, gateway and DNS server and 2) whether the device server can reach a given host. Simply resolving a name to an IP address effectively tests the first function.

Note: Some cellular carriers block ICMP pings on their cellular network.

# **Reset/Reboot**

The Reset/Reboot page lets you reset the phone (RJ-11) port or the entire RJ-11 IP Gateway.

| F                | Reset Port(s)                                                                                                    |
|------------------|----------------------------------------------------------------------------------------------------|
| (                | Phone<br>Reset Port(s)                                                                                                    |
| F                | Reboot the Device Server                                                                                                    |
| F                | ress the button below to reboot the device server:                                                                                                    |
| (                | Reboot                                                                                                    |
| Fig              | ure 2-22: RJ-11 IP Gateway: Reset/Reboot                                                                                                    |
| Yo<br>the<br>the | u can reset the phone port by selecting the port and pressing<br>e Reset Port(s) button. This will kill whatever service was on<br>e port and reset it back to the current configuration settings. |
| Yo<br>bu         | u may reboot the entire device by pressing the Reboot<br>atton. This is the equivalent of power cycling the unit.                                                                                  |
|                  |                                                                                                    |
|                  |                                                                                                    |
|                  |                                                                                                    |
|                  |                                                                                                    |
|                  |                                                                                                    |
|                  |                                                                                                    |
|                  |                                                                                                    |
|                  |                                                                                                    |
|                  |                                                                                                    |
|                  |                                                                                                    |
|                  |                                                                                                    |
|                  |                                                                                                    |
|                  |                                                                                                    |
|                  | $\wedge$                                                                                                    |

#### Hardware

# 

- Response Codes
- Modem Signal Behavior
- Phone Numbers
- Port Settings

In addition to the web-based interface, you can use some typed AT Commands with the RJ-11 IP Gateway. To enter AT commands, you need to be connected to the device via telnet or by using the RJ-11 port as you would a standard analog modem.

All AT command strings, with the exception of the break sequence ("+++") and the repeat command ("A/"), must be terminated with the command line termination character, defined in S3 (default is CR). All characters before 'AT' are ignored. Unsupported commands are ignored and generate an "OK" result code. Multiple commands may be combined on a single line, however the AT command string is currently limited to 40 characters.

| Command         | Function                                                                 | Response                                                                                                    |
|-----------------|--------------------------------------------------------------------------|----------------------------------------------------------------------------------------------------|
| /               | Repeat last command                                                      | Varies<br>Note: Command executes upon "/" character,<br>CR not needed.                                       |
| <blank></blank> | Attention                                                                | OK(0)                                                                                                    |
| А               | Answer                                                                   | OK(0), NO CARRIER(3)                                                                                         |
| D               | Dial                                                                     | CONNECT(1), NO CARRIER(3)<br>If suffixed with "," character, will return to<br>command mode upon connection. |
| En              | Echo Mode<br>0=Turn command echo off<br>1=Turn command echo on (default) | OK(0)                                                                                                    |
| Hn              | Hang-up or Terminate connection.<br>Optional argument has no function    | OK(0)                                                                                                    |
| In              | Information<br>0=Serial Port Speed<br>3= Model and Version               | Varies<br>Actual value equals current port speed<br>NDS/5102 (2 Port, RJ-45) v01A                            |
| 0               | Return to data mode from command mode                                    |                                                                                                    |

#### Hardware

| Command      | Function                                                                                                    | Response                                                                                                    |  |
|--------------|----------------------------------------------------------------------------------------------------|----------------------------------------------------------------------------------------------------|--|
| Qn           | Result Codes<br>0=Enable result codes (default)<br>1=Supress result codes                                                                                                    | OK(0)<br><blank></blank>                                                                                                    |  |
| Sn=mm<br>Sn? | Set register to specified value<br>Return current value formatted as 3<br>digit decimal                                                                                            | OK(0)<br>Varies                                                                                                    |  |
| Vn           | Result Code Format<br>0=Numerical result codes<br>1=Verbose result codes (default)                                                                                                 | 0<br>ОК                                                                                                    |  |
| Xn           | Result Code Format<br>0="CONNECT" upon entering<br>online data state<br>1-4="CONNECT <text>" upon<br/>entering online data state</text>                                            | OK(0)<br>>" upon<br>ate                                                                                                    |  |
| Zn           | Load factory default settings                                                                                                    | OK(0)                                                                                                    |  |
| &Cn          | DCD Control<br>0=DCD always on<br>1=DCD follows connection status                                                                                                    | OK(0)                                                                                                    |  |
| &Dn          | DTR Control<br>0=ignore<br>1=loss of DTR switches to<br>command mode and leaves<br>connection open<br>2=loss of DTR switches to<br>command mode and closes<br>connection (default) | OK(0)                                                                                                    |  |
| &F<br>&Fn    | Load factory default settings                                                                                                    | OK(0)<br>Equivalent to ATZ without dropping the<br>connection. This command does not affect the<br>flash configuration for the port. |  |
| &V<br>&V0    | Display S-register values                                                                                                    | Example:<br>E0 Q1 V0 &C1 &D2<br>S00:002 S02:043 S03:013 S04:010 S05:008                                                              |  |
| &V1          | Status                                                                                                    | Returns reason for the last disconnect:<br>TERMINATION REASONDTR LOSS<br>TERMINATION REASONCARRIER LOSS                              |  |
| &W<br>&W1    | Write current configuration to flash                                                                                                    | OK(0)                                                                                                    |  |
| &Xnnn        | Change baud rate.         nnn       Baud         3       300         12       1,200         24       2,400         48       4,800         96       9,600         14       14,400   | OK(0)                                                                                                    |  |

| Command | Function                                                                      | Response |
|---------|-------------------------------------------------------------------------------|----------|
| &X      | Any other & command is ignored                                                | OK(0)    |
| %X      | Any % command is ignored                                                      | OK(0)    |
| +X      | Any + command is ignored                                                      | ОК(0)    |
| \$Xn    | Any \$ command is ignored<br>including 0 or more digits after the<br>command. | OK(0)    |

#### **S-Registers**

S Registers are 1 byte, volatile registers used to store configuration data. They are reset to the default state whenever modem emulation is enabled, or the ATZ/AT&F command is received. They can be saved to flash memory with the AT&W command. When the port is opened, the saved parameters are applied to the port.

| Register | Contents                                                                                                  | Default      |
|----------|----------------------------------------------------------------------------------------------------|--------------|
| S0       | Automatic Answer(# of RING's)                                                                             | 0 (disabled) |
| S1       | Number of RING's Received                                                                                 | 0            |
| S3       | Command Line Termination Character                                                                        | CR(13)       |
| S4       | Response Formatting Character                                                                             | LF(10)       |
| S5       | Command Line Editing Character                                                                            | BS(08)       |
| S12      | Guard time on either side of the +++ sequence to break into command mode. Specified in 50ths of a second. | 50           |

# **Response Codes**

| Result Code<br>(ATV1) | Numeric (ATV0) | Reason                              |
|-----------------------|----------------|-------------------------------------|
| ОК                    | 0              | Command Successful                  |
| CONNECT               | 1              | Connection Established              |
| RING                  | 2              | Incoming connection awaiting answer |
| NO CARRIER            | 3              | Connection Terminated               |

| Result Code<br>(ATV1) | Numeric (ATV0) | Reason                                         |
|-----------------------|----------------|------------------------------------------------|
| ERROR                 | 4              | Error in AT command string                     |
| CONNECT 1200          | 5              | Connected – Serial Port<br>Speed is 1200 baud  |
| NO DIALTONE           | 6              | Not Used                                       |
| BUSY                  | 7              | Not Used                                       |
| NO ANSWER             | 8              | Not Used                                       |
| CONNECT 2400          | 10             | Connected – Serial Port<br>Speed is 2400 baud  |
| CONNECT 4800          | 11             | Connected – Serial Port<br>Speed is 4800 baud  |
| CONNECT 9600          | 12             | Connected – Serial Port<br>Speed is 9600 baud  |
| CONNECT 14400         | 13             | Connected – Serial Port<br>Speed is 14400 baud |

# **Modem Signal Behavior**

The RJ-11 IP Gateway is not a modem (DCE), but is a terminal (DTE) device. It is designed to be connected to another DTE device via RJ-11 cable. The RI (Ring Indicator) signal does not have a corresponding outgoing signal so it is not supported.

Specifically, the DTR, DSR and DCD signals should be crossed with the device as follows:

| Device  | RJ-11 IP Gateway |
|---------|------------------|
| DCD,DSR | DTR              |
| DTR     | DCD,DSR          |

To emulate a modem properly, the Host RJ-11 IP Gateway does the following: :

| Mode         | Modem DCD Settings      | Behavior                                                                                                    |
|--------------|-------------------------|----------------------------------------------------------------------------------------------------|
| Command/Data | Always on (&C0)         | DTR is asserted                                                                                                    |
| Command/Data | Follow connection (&C1) | DTR is asserted only when TCP/IP<br>connection is present and has been accepted<br>via ATA or auto-answer. DTR is de-asserted<br>when connection is lost |

The device server monitors its DCD signal in order to detect changes in the device's DTR signal. The following behaviors occur on loss of DCD only.

| Mode    | Modem DTR Settings | Response to loss of DCD                          |
|---------|--------------------|--------------------------------------------------|
| Offline | AT&D0              | Ignore                                           |
| Offline | AT&D1              | Ignore                                           |
| Offline | AT&D2              | Ignore                                           |
| Online  | AT&D0              | Ignore                                           |
| Online  | AT&D1              | Drop to command mode, preserving connection      |
| Online  | AT&D2              | Drop to command mode, terminating any connection |

## **Phone Numbers**

The "phone number" used in an outgoing connection for an "ATD" command may be a real phone number that is translated to an IP/port pair (see Phone Number Translation) or it consists of an IP address and optional port number. All leading non-numeric characters (such as the T or P dial modifiers) are ignored. A number of formats are accepted for the "IP" phone number.

| Format         | Example                | Notes                                               |
|----------------|------------------------|-----------------------------------------------------|
| Dotted decimal | a.b.c.d or 192.168.1.1 | Numbers are from 0 to 255                           |
| Comma decimal  | a,b,c,d or 192,168,1,1 | For programs that don't allow dots in phone numbers |

| Fixed format       aaabbbcccddd or<br>192168001001       12 digit IP address, each number is the<br>decimal digits with leading zeroes         Optional port<br>number       :xxxxx       Decimal TCP port number from 0655         •       If no phone number (IP address) is specified, the I<br>nation IP Address configured for the port is used.         •       If no port number is specified, the Destination TC<br>configured for the port is used.         •       The source port for the TCP connection follows the<br>TCP Port configured for the port.         Port Settings       Most of the serial port settings (like baud rate) are cor<br>by the configured port settings on the device server. M | aaab<br>1921 | Fixed format            |                                                                                                    |                                                                                                    |
|----------------------------------------------------------------------------------------------------|--------------|-------------------------|----------------------------------------------------------------------------------------------------|----------------------------------------------------------------------------------------------------|
| Optional port number       :xxxxx       Decimal TCP port number from 0655         •       If no phone number (IP address) is specified, the I nation IP Address configured for the port is used.         •       If no port number is specified, the Destination TC configured for the port is used.         •       The source port for the port is used.         •       The source port for the TCP connection follows the TCP Port configured for the port.         Port Settings       Most of the serial port settings (like baud rate) are core by the configured port settings on the device server.                                                                                                    |              |                         | at aaabbbcccddd or<br>192168001001                                                                                                    | 12 digit IP address, each number is three decimal digits with leading zeroes                                                                                                    |
| <ul> <li>If no phone number (IP address) is specified, the I nation IP Address configured for the port is used.</li> <li>If no port number is specified, the Destination TC configured for the port is used.</li> <li>The source port for the TCP connection follows th TCP Port configured for the port.</li> <li>Port Settings</li> <li>Most of the serial port settings (like baud rate) are cor by the configured port settings on the device server. N</li> </ul>                                                                                                    | :xxxx        | Optional port<br>number | ort :xxxxx                                                                                                    | Decimal TCP port number from 065535                                                                                                    |
| emulation does not support changing these from AT commands.                                                                                                    |              |                         | <ul> <li>If no phone mation IP Add</li> <li>If no port numconfigured for</li> <li>The source portCP Port configured</li> <li>Most of the serial by the configured emulation does no commands.</li> </ul> | umber (IP address) is specified, the Desti-<br>fress configured for the port is used.<br>nber is specified, the Destination TCP Port<br>r the port is used.<br>ort for the TCP connection follows the Source<br>figured for the port.<br><b>JS</b><br>port settings (like baud rate) are controlled<br>port settings on the device server. Modem<br>of support changing these from AT |

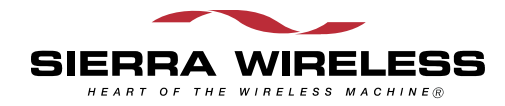